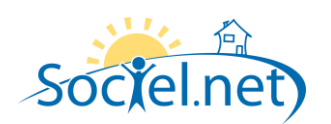

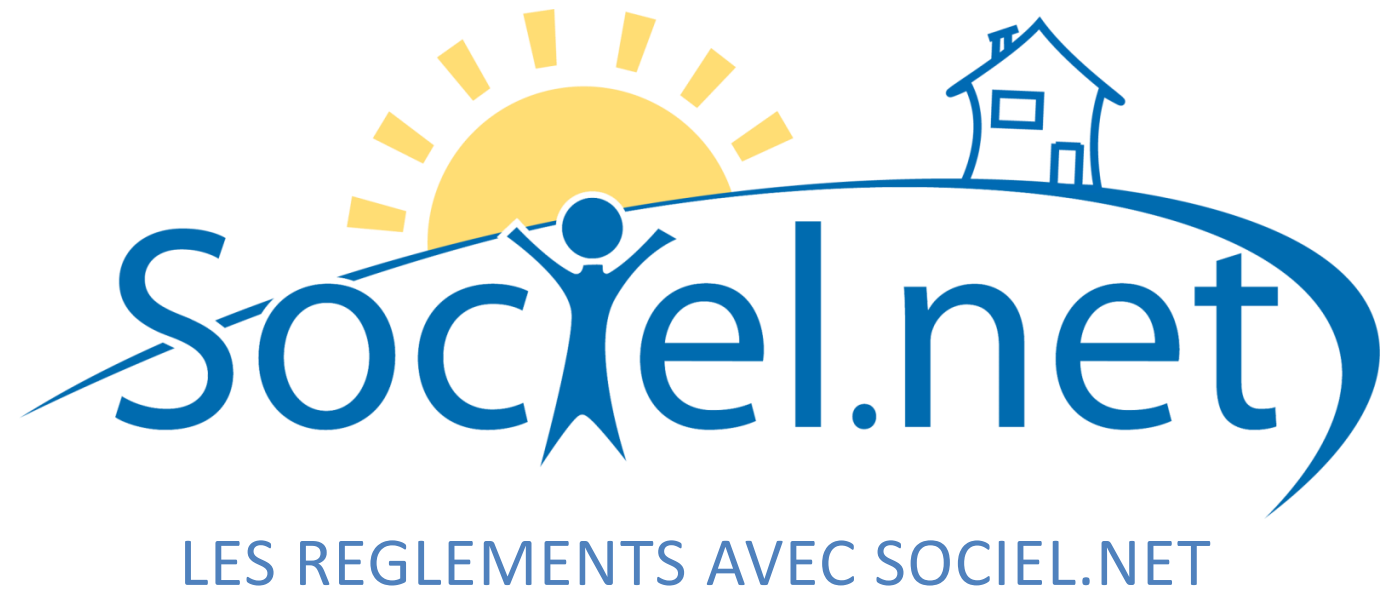

DERNIERE MISE A JOUR : le 14 juin 2010

Guillaume Informatique – 10 rue Jean-Pierre Blachier – 42150 La Ricamarie Tél. : 04 77 36 20 60 - Fax : 04 77 36 20 69 - Email : <u>info@guillaume-informatique.com</u> Service commercial : <u>nbo@guillaume-informatique.com</u> Assistance Sociel.net : <u>hotline@sociel.net</u>

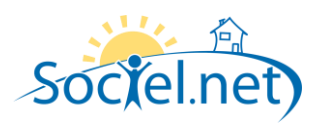

# SOMMAIRE

| Α.  | REGLEMENTS DE FACTURES                                                                                       | 4         |
|-----|----------------------------------------------------------------------------------------------------|-----------|
| L   | LE MODE DE PAIEMENT : MODE DE PAIEMENT PAR DEFAUT. CHEQUES CESU DEDUCTIBLES OU NON. AUTRES MODES DE PAIEMENT | 4         |
| C   | GENERATION ALITOMATIONE D'UN REGIEMENT A PARTIR DE LA LISTE DES FACTURES NON REGIEES .                       | 5         |
|     | Créer un rèalement à nartir d'une facture Usager                                                             | 5         |
|     | Créer un règlement à partir d'une facture Financeur                                                          | 6         |
|     | Valider les rèalements nour une facture ou une liste de factures                                             | 6         |
|     | Valider les règlements pour les prélèvements effectués                                                       |           |
|     | VUINCELLES LEGIENTENTS DUUL LES DIELEVENTENTS EJJECTUES                                                      | ס         |
| , c | Chèques espèses sarte blaue                                                                                  | ,, ,<br>, |
|     | Chèques, Espèces, cuite bieue                                                                                |           |
|     | Creques CESU                                                                                                 | 10        |
|     | La règlement partiel                                                                                         | 10        |
|     | Le regiement partier                                                                                         | 10        |
|     | Générer un tron nercu                                                                                        |           |
|     | Utiliser un trop perçu                                                                                       |           |
| C   | CREER MANUELLEMENT UN REGLEMENT DE FACTURE FINANCEUR                                                         | 13        |
|     | Chèques, espèces, carte bleue                                                                                | 14        |
|     | Sélection des lianes de factures financeurs                                                                  |           |
|     | Le rèalement de N factures – N financeurs                                                                    |           |
|     | Cas particuliers                                                                                             |           |
|     | Le règlement partiel                                                                                         |           |
|     | La différence d'arrondi                                                                                      | 17        |
|     | Générer un trop perçu                                                                                        | 17        |
|     | Utiliser un trop perçu                                                                                       | 17        |
| L   | LA LISTE DES REGLEMENTS                                                                                      |           |
|     | Liste des règlements Usagers                                                                                 |           |
|     | Liste des règlements Financeurs                                                                              | 19        |
|     | Générer un bordereau                                                                                         | 20        |
|     | La génération                                                                                                | 20        |
|     | L'édition                                                                                                    | 20        |
|     | La validation                                                                                                | 20        |
|     | L'export comptable                                                                                           | 20        |
|     | La création du fichier                                                                                       | 20        |
|     | Les écritures générées                                                                                       |           |
|     | Comptabiliser                                                                                                |           |
|     | Generation a un regiement impaye                                                                             |           |
| в.  | CESU PREFINANCES                                                                                             | 24        |
| C   | CREER LIN REGIEMENT CESI I PREFINANCE                                                                        | 24        |
|     | Chèque nar chèque                                                                                            | 24        |
|     | Dunliquer une saisie de chèque                                                                               | 24        |
|     | Réaler avec n chèques                                                                                        | 25        |
|     |                                                                                                    | 25<br>זר  |
| L   | Généror un hardoroqu                                                                                         | 20<br>ว2  |
|     | l'evnort comptable                                                                                           | 20<br>ว2  |
|     |                                                                                                    | 20<br>זר  |
|     |                                                                                                    |           |

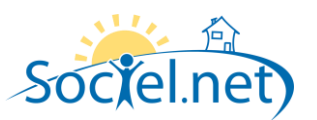

| C. | ACOMPTES                                                | 27 |
|----|---------------------------------------------------------|----|
|    | CREER UN REGLEMENT D'ACOMPTE                            | 27 |
|    | LA LISTE DES REGLEMENTS D'ACOMPTE                       |    |
|    | Le solde des acomptes                                   |    |
|    | Les lignes d'acomptes facturées                         |    |
|    | Le suivi des acomptes en facturation                    | 29 |
|    | Générer un bordereau                                    | 29 |
|    | L'export comptable                                      | 29 |
| D. | LES IMPAYES                                             |    |
|    | GENERER UN REGLEMENT IMPAYE                             |    |
|    | CREER MANUELLEMENT D'UN REGLEMENT IMPAYE                |    |
|    | LA LISTE DES REGLEMENTS IMPAYES                         |    |
|    | Générer un bordereau                                    |    |
|    | L'export comptable                                      |    |
| Ε. | LES LISTES DE FACTURES                                  |    |
|    | LES FACTURES NON REGLEES                                |    |
|    | Créer ou valider un règlement                           |    |
|    | Le suivi des règlements financeurs par dossiers Usagers |    |
|    | Les relances                                            |    |
|    | LES FACTURES REGLEES                                    |    |
|    | LES FACTURES AVEC LIGNE D'ACOMPTE                       | 33 |
| F. | LES ATTESTATIONS FISCALES                               |    |

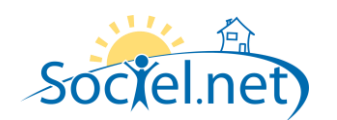

# A. REGLEMENTS DE FACTURES

Désormais Sociel.net peut gérer les règlements de **factures usagers** et les règlements de **factures financeurs**. Un règlement usager sera enregistré au niveau de la facture alors que qu'un règlement financeur sera enregistré au niveau de la ligne de facture. Les règlements sont rapprochés du **« net à payer »** de la facture.

### LE MODE DE PAIEMENT : MODE DE PAIEMENT PAR DEFAUT, CHEQUES CESU DEDUCTIBLES OU NON, AUTRES MODES DE PAIEMENT

Le mode de paiement par défaut au niveau de la création d'un règlement est celui mentionné dans la table de codification :

|                             | E                     |                                                                      |
|-----------------------------|-----------------------|----------------------------------------------------------------------|
| Nouveau 🔹 🚽 Enregistrer 🗙   | Enregistrer et fermer | Catualiser V Annuler                                                 |
| 💇 Outils, paramétrage 🛛 🕈   | 🕂 🕂 Table des         | codifications                                                        |
| Liste des tâches            | Créé 0.02/12/2        | 2009 14:29:52 par adminai Modifié la 14/06/2010 11:15:59 par adminai |
| Base documentaire           |                       | coo sersos por damingr, mounte le 14/00/2010 2212030 por damingr     |
| Import de données           | Type :                | (ppe de paiement                                                     |
| Archives                    | Code : C              |                                                                      |
|                             | Libellé :             | Chèque                                                               |
| Paramétrage                 |                       | I Mission V Valeur par défaut                                        |
| Articles                    |                       | Télé Trans 🔲 Palement CESU                                           |
| ِ Tarification des articles | C C                   | Module Règlement                                                     |
| V Modèles de document       |                       | Chèque CESU non déductible                                           |
| Table des codifications     |                       | Chèque CESU déductible                                               |
| Calendrier des jours fériés |                       | Autre mode de palement                                               |
| 🌮 Frais de gestion          | Condition de Règler   | ment : Paiment à réception de facture                                |
| 条 Paramètres internes       | Ordre de Règler       | ment : Chèque à l'ordre de                                           |
|                             | Code Compt            | table :                                                              |
|                             |                       |                                                                      |
|                             |                       |                                                                      |
| 🧔 Gestion                   |                       |                                                                      |
| -                           | -                     |                                                                      |

Il est possible de typer le mode de paiement notamment pour les chèques CESU non déductibles qui doivent être mentionnés sur l'attestation fiscale. Ceci nous permettra de pouvoir saisir des règlements pour d'autres types de chèques CESU, mais eux déductibles des impôts.

| i 🕖 Nouveau 🔹 🚽 🦊 Enregistrer 🚑 | Finregistrer et fermer 🛟 Actualiser 🤛 Annuler           |   |
|---------------------------------|---------------------------------------------------------|---|
| 💇 Outils, paramétrage 🛛         | Table des codifications Code <cesu -="" cesu=""></cesu> | × |
| Liste des tâches                | Créé le 02/12/2009 14:29:52 par adminoi                 |   |
| Base documentaire               |                                                         |   |
| Des Import de données           | Type : Type de paiement                                 |   |
| Archives                        | Code : 250                                              |   |
| Prométono                       | Libelé : CESU                                           |   |
| raianeuage                      | ☑ Utilisation                                           |   |
| 🍥 Articles                      | Télé Trans V Paiement CESU                              |   |
| ِ Tarification des articles     | Module Règlement                                        |   |
| V Modèles de document           | 🗉 💿 Chèque CESU non déductible 🎽                        |   |
| * Table des codifications       | Chèque CESU déductible                                  |   |
| Calendrier des jours fériés     | Autre mode de paiement                                  |   |
| Frais de gestion                | Condition de Règlement : CESU                           |   |
| Paramètres internes             | Ordre de Règlement : CESU                               |   |
|                                 | Code Comptable :                                        |   |
|                                 |                                                         |   |
|                                 |                                                         |   |

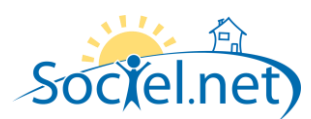

### GENERATION AUTOMATIQUE D'UN REGLEMENT A PARTIR DE LA LISTE DES FACTURES NON REGLEES :

La liste des factures non réglées nous permet de voir et de régler les factures Usagers, Financeurs, Avoirs, Factures annulées, Prélèvements effectués.

Le détail de la saisie d'un règlement et les cas particuliers de règlement partiel, trop perçu ... seront détaillés plus loin dans le paragraphe « Créer manuellement un règlement ».

Comment « Créer un règlement » ou « Valider un règlement » :

| Regements de factures<br>CESU préfnancés<br>Acomstes<br>Atticher les mayés<br>des factures, Relarces<br>Pactures non réglées<br>Factures non réglées<br>Factures ex es acomptes<br>Conse les modes de paement ><br>N' facture<br>Pactures non réglées<br>Factures ex es acomptes<br>Conse les modes de paement ><br>N' facture<br>Conse les modes de paement ><br>N' facture<br>Conse les modes de paement ><br>N' facture<br>Conse les modes de paement ><br>N' facture<br>Conse les modes de paement ><br>N' facture<br>Conse les modes de paement ><br>N' facture<br>Conse les modes de paement ><br>N' facture<br>Conse les modes de paement ><br>N' facture<br>Conse les modes de paement ><br>N' facture<br>Conse les modes de paement ><br>N' facture<br>Conse les modes de paement ><br>Conse les modes de paement ><br>Conse les modes de paem | Règlements                         | #   | 📄 Liste des factur       | es non régl    | ées ou partiellement ré  | glées 🏼 🎘    | Liste Réglements |              |             | <b>_</b>       |             |          |      |     |       |   |
|----------------------------------------------------------------------------------------------------|------------------------------------|-----|--------------------------|----------------|--------------------------|--------------|------------------|--------------|-------------|----------------|-------------|----------|------|-----|-------|---|
| CESU préfinancés       Acomptes         Accomptes       Accomptes         Atcher les inspviss       de l'Ausau les avoirs effactures annuées         der Factures. Relances       N'é noture         N'é noture       I ouise modes de palement >         Radures son réglés       N'é noture         Factures non réglés       N'é noture         Factures and réglés       I ouise modes de palement >         Factures and réglés       N'é noture         Factures avec acomptes       I ouise modes de palement >         Import CESU préfinancés       I palaisement Mode         Babissement Mode       Usager         Deptacer l'entête de colonne ici pour gouper la late par cellec <sup>1</sup> Amodation Sociel.       Orique CHATARD Odette       01489001         Amodation Sociel.       Orique CHATARD Odette       01489001         Amodation Sociel.       Orique CHATARD Odette       01489001         Amodation Sociel.       Orique CHATARD Odette       01489001         Amodation Sociel.       Orique CHATARD Odette       01489001         Amodation Sociel.       Orique CHATARD Odette       01489001         Amodation Sociel.       Orique CHATARD Odette       01489001         Amodation Sociel.       Orique CHATARD Odette       01489001                                                                                                    | Règlements de factures             | Â   | Période facture du       | sam. 01 a      | oût 2009 💌 au            | ven. 30 avr. | 2010 👻           | Fa           | ctures 💿    | Usagers        | Finance     | urs      |      |     |       |   |
| Acomptes       Usager       Image: Image: Im                                                                                                    | CESU préfinancés                   |     | Etablissement            | Association    | Sociel.net               | -            |                  |              | A#          |                |             |          |      |     |       |   |
| Afficher iss impayés       dec Factures. Relances       Mode de Painemet       Image: Cause sono régiées         Factures. Relances       N' facture       Image: Cause sono régiées         Factures avec acomptes       Image: Cause sono régiées       Image: Cause sono régiées         Image: Cause sono régiées       Image: Cause sono régiées       Image: Cause sono régiées         Image: Cause sono régiées       Image: Cause sono régiées       Image: Cause sono régiées         Image: Cause sono régiées       Image: Cause sono régiées       Image: Cause sono régiées         Image: Cause sono régiées       Image: Cause sono régiées       Image: Cause sono régiées         Image: Cause sono régiées       Image: Cause sono régiées       Image: Cause sono régiées         Image: Cause sono régiées       Image: Cause sono régiées       Image: Cause sono régiées         Image: Cause sono régiées       Image: Cause sono régiées       Image: Cause sono régiées         Image: Cause sono régiées       Image: Cause sono régiées       Image: Cause sono régiées         Image: Cause sono régiées       Image: Cause sono régiées       Image: Cause sono régiées         Image: Cause sono régiées       Image: Cause sono régiées       Image: Cause sono régiées         Image: Cause sono sociel.       Chéque: CHATARD Odete:       Ontasooni FACTARCDPOSonos 3310/02/00s       3214       Image: Cause s                                                                                                    | Acomptes                           |     | Usager 💷                 | < Plusieurs    | Usagers >                | -            |                  |              | Afficher au | ssi les avoirs | et factures | annuie   | ees  |     |       |   |
| des Factures, Relances     N° facture     N° factures       Factures non réglées     N° facture     N° facture       Factures non réglées     N° facture     Dester       Factures vec acomptes     N° facture     Dester       CESU préfnancés     Déplacer l'en-tête de colorme to pour grouper la liste par celle-ci       N° factures     N° facture     Dester       Participes     N° facture     Dester       Participes     N° facture     Dester       Participes     N° facture     Dester       Participes     N° facture     Dester       Participes     N° facture     Dester       Participes     N° facture     Dester       Participes     N° facture     Dester       Participes     N° facture     Dester       Participes     N° facture     Dester       Participes     N° facture     Dester       Participes     CHATARD Odette     001489001     FACTABCDP90904673     31/05     0     31.65     0     0     0       Participes     CHATARD Odette     001489001     FACTABCDP9090473     31/01/2009     32.14     0     21.4     0     21.4     0     21.4     0     21.4     0     21.4     0     21.4     0     21.4     0                                                                                                    | Afficher les impayés               |     | Mada da Dajamant         |                | madaa da poiomont >      |              |                  |              | Amcherun    | quementies     | preievemer  | its effe | cues |     |       |   |
| actures non réglés                                                                                                    | des Factures, Relances             |     | N° facture               | < rous les l   | nodes de palement >      |              | l                |              | Afficher    | lee facturee   | non réalées |          |      |     |       |   |
| adures réglées<br>actures avec acomptes                                                                                                    |                                    | =   | N lacture                |                |                          |              |                  |              |             | ies ractures   | non regiees | '        |      |     |       |   |
| actures réglées         'actures avec acomptes                                                                                                    | actures non réglées                |     |                          |                |                          |              |                  |              |             |                |             |          |      |     |       |   |
| Cartaria comptes         Déplacer l'en têle de colonne ici pour grouper la liste par celle-ci           Bablissement         Mode                                                                                                    | actures réglées                    |     | Cliquez ici pour ai      | outer un filti | re                       |              |                  |              |             |                |             |          |      |     |       |   |
| Déplacer l'en-tête de colonne ici pour grouper la liste par celle ci           mport CESU préfinancés         Etablissement         Mode         Usager         Dossier         Facture         Date Facture         Net à P         Mit Réglé         Solde         Ch         Sol         Avoir           mport CESU préfinancés         Image: Colonne ici pour grouper la liste par celle-ci         Image: Colonne ici pour grouper la liste par celle-ci         Image: Colonne ici pour grouper la liste par celle-ci         Image: Colonne ici pour grouper la liste par celle-ci           Image: CESU préfinancés         Image: Colonne ici pour grouper la liste par celle-ci         Image: Celle-ci         Image: Celle-ci         Image:                                                                                                    | actures avec acomptes              |     | - a ordeor to boar di    |                | <u> </u>                 |              |                  |              |             |                |             |          |      |     |       |   |
| Import CESU préfinancés         Image: Image: I                                                                                                    |                                    |     | Déplacer l'en tête de cr | olonne ici n   | our grouper la liste par | celle-ci     |                  |              |             |                |             |          |      |     |       |   |
| Image: Description         Image: Data Facture Data Facture Data Facture Data Facture Data Facture Net à P Net à P Net A P Net à P Net à P Net A P Net à P N                                                                                                    |                                    |     |                          | John Chief p   | dar grouper ta liste par |              | 1 -              | 1            | 1           |                |             |          |      |     |       | Ļ |
| Association Sociel         Chèque         CHATARD Odette         001489001         FACTABCDP1000577         31/01/2010         41.47         0         41.47         0         41.47         0         41.47         0         41.47         0         41.47         0         41.47         0         41.47         0         41.47         0         41.47         0         41.47         0         41.47         0         41.47         0         41.47         0         41.47         0         41.47         0         41.47         0         41.47         0         41.47         0         41.47         0         41.47         0         41.47         0         41.47         0         41.47         0         41.47         0         41.47         0         41.47         0         41.47         0         41.47         0         41.47         0         41.47         0         41.47         0         41.47         0         41.47         0         41.47         0         41.47         0         41.47         0         41.47         0         41.47         0         41.47         0         41.47         0         41.47         0         41.47         0         41.47         0                                                                                                    |                                    |     | Etablissement            | Mode           | Usager                   | Dossier      | Facture          | Date Facture | Net à P     | Mt Réglé       | Solde       | Ch       | Ch   | Sol | Avoir | ļ |
| Image: Constraint Sociel         Chèque         CHATARD Odette         001489001         FACTABCDP1000677         31/01/2010         41.47         0         41.47         0         41.47         0         41.47         0         41.47         0         41.47         0         41.47         0         41.47         0         41.47         0         41.47         0         41.47         0         41.47         0         41.47         0         41.47         0         41.47         0         41.47         0         41.47         0         41.47         0         41.47         0         41.47         0         41.47         0         41.47         0         41.47         0         41.47         0         41.47         0         41.47         0         41.47         0         41.47         0         41.47         0         41.47         0         41.47         0         41.47         0         41.47         0         41.47         0         41.47         0         41.47         0         41.47         0         41.47         0         41.47         0         31.10         31.10         31.10         31.10         31.10         31.10         31.10         31.10         31.10 </td <td>nport CESU préfinancés</td> <td></td> <td></td> <td></td> <td></td> <td></td> <td></td> <td></td> <td></td> <td></td> <td></td> <td></td> <td></td> <td></td> <td></td> <td></td>                                                                                                    | nport CESU préfinancés             |     |                          |                |                          |              |                  |              |             |                |             |          |      |     |       |   |
| -         Association Sociel Chèque         CHATARD Odette         001489001         FACTABCDP0904628         31,05/2009         31,65         0         31,65         0         31,65         0         31,65         0         31,65         0         31,65         0         31,65         0         31,65         0         32,14         0         32,14         0         32,14         0         32,14         0         32,14         0         32,14         0         32,14         0         32,14         0         32,14         0         32,14         0         32,14         0         32,14         0         32,14         0         32,14         0         32,14         0         32,14         0         32,14         0         32,14         0         32,14         0         32,14         0         32,14         0         32,14         0         32,14         0         32,14         0         32,14         0         32,14         0         32,14         0         32,14         0         32,14         0         32,14         0         32,14         0         32,14         0         32,14         0         32,14         32,14         32,14         32,14         0                                                                                                    |                                    | E   | Association Sociel       | Chèque         | CHATARD Odette           | 001489001    | FACTABCDP1000677 | 31/01/2010   | 41.47       | 0              | 41.47       |          |      |     |       | " |
| Control         Association Sociel         Chèque         CHATARD Odette         001489001         FACTABCDP0905710         30/09/2009         32.14         0         32.14         0         32.14         0         32.14         0         32.14         0         32.14         0         32.14         0         32.14         0         32.14         0         32.14         0         32.14         0         32.14         0         32.14         0         32.14         0         32.14         0         32.14         0         32.14         0         32.14         0         32.14         0         32.14         0         32.14         0         32.14         0         32.14         0         32.14         0         32.14         0         32.14         0         32.14         0         32.14         0         32.14         0         32.14         0         32.14         0         32.14         0         32.14         0         32.14         0         32.14         0         32.14         0         32.14         0         32.14         0         32.14         0         32.14         0         32.14         0         33.57         0         33.57         10.0         3                                                                                                    |                                    | - E | Association Sociel       | Chèque         | CHATARD Odette           | 001489001    | FACTABCDP0904628 | 31/08/2009   | 31.65       | 0              | 31.65       |          |      |     |       |   |
| Gestion         Association Sociel         Chèque         CHATARD Odette         001489001         FACTABCDP090505         31/10/2009         35.93         0         35.93         0         35.93         0         35.93         0         35.93         0         35.93         0         35.93         0         35.93         0         35.93         0         35.93         0         35.93         0         35.93         0         35.93         0         35.93         0         35.93         0         35.93         0         35.93         0         35.93         0         35.93         0         35.93         0         35.93         0         35.93         0         35.93         0         35.93         0         35.93         0         35.93         0         35.93         0         35.93         0         35.93         0         35.93         0         35.93         0         35.93         0         35.93         0         35.93         0         35.93         0         35.93         0         35.93         0         35.93         0         35.93         0         35.93         0         35.93         0         35.93         0         35.93         0         35.93<                                                                                                    | ****                               |     | Association Sociel       | Chèque         | CHATARD Odette           | 001489001    | FACTABCDP0905710 | 30/09/2009   | 32.14       | 0              | 32.14       |          |      |     |       |   |
| Planning         Association Sociel         Chèque         CHATARD Odette         001489001         FACTABCDP0907528         30/11/2009         32.14         0         32.14         0         32.14         0         32.14         0         32.14         0         32.14         0         32.14         0         32.14         0         32.14         0         32.14         0         32.14         0         32.14         0         32.14         0         32.14         0         32.14         0         32.14         0         32.14         0         32.14         0         32.14         0         32.14         0         32.14         0         32.14         0         32.14         0         32.14         0         32.14         0         32.14         0         33.57         0         33.57         0         33.57         0         33.57         0         63.41         0         69.42         0         69.42         0         69.42         0         69.42         0         69.41         0         69.41         0         69.41         0         69.41         0         69.41         0         0         0         0         0         0         0         0         <                                                                                                    | Gestion                            |     | Association Sociel       | Chèque         | CHATARD Odette           | 001489001    | FACTABCDP0906905 | 31/10/2009   | 35.93       | 0              | 35.93       |          |      |     |       |   |
| Planning         Association Sociel Chèque         CHATARD Odette         001489001         FACTABCDP0908497         31/12/2009         33.57         0         33.57         0         33.57         0         33.57         0         33.57         0         33.57         0         33.57         0         33.57         0         33.57         0         33.57         0         33.57         0         33.57         0         33.57         0         33.57         0         33.57         0         33.57         0         33.57         0         33.57         0         33.57         0         33.57         0         33.57         0         33.57         0         33.57         0         33.57         0         33.57         0         33.57         0         33.57         0         33.57         0         33.57         0         33.57         0         33.57         0         33.57         0         33.57         0         33.57         0         33.57         0         33.57         0         33.57         0         69.42         0         0         0         0         0         0         25.06         0         52.06         0         52.06         0         0                                                                                                    |                                    |     | Association Sociel       | Chèque         | CHATARD Odette           | 001489001    | FACTABCDP0907528 | 30/11/2009   | 32.14       | 0              | 32.14       |          |      |     |       |   |
| Saise         Association Sociel         Chèque         MARTINET Sylvie         004015001         FACTABCDP1000068         31/01/2010         50.19         0         50.19         0         50.19         0         50.19         0         50.19         0         50.19         0         50.19         0         50.19         0         50.19         0         50.19         0         50.19         0         50.19         0         50.19         0         50.19         0         50.19         0         50.19         0         50.19         0         50.19         0         50.19         0         69.42         0         69.42         0         69.42         0         69.42         0         69.42         0         69.42         0         69.42         0         69.42         0         69.42         0         69.42         0         69.42         0         69.42         0         69.42         0         69.42         0         69.42         0         69.42         0         69.42         0         69.42         0         69.42         0         69.43         0         69.43         0         69.43         0         69.43         0         69.43         0         69.44<                                                                                                    | Planning                           | Ē   | Association Sociel       | Chèque         | CHATARD Odette           | 001489001    | FACTABCDP0908497 | 31/12/2009   | 33.57       | 0              | 33.57       |          |      |     |       |   |
| Saisie       Association Sociel       Chèque       MARTINET Sylvie       004015001       FACTABCDA0900826       31/08/2009       69.42       0       69.42       0       69.42       0       69.42       0       69.42       0       69.42       0       69.42       0       69.42       0       69.42       0       69.42       0       69.42       0       69.42       0       69.42       0       69.42       0       69.41       0       69.41       0       69.41       0       69.42       0       69.42       0       69.42       0       69.42       0       69.42       0       69.41       0       69.41       0       69.41       0       69.42       0       69.42       0       69.42       0       69.42       0       69.42       0       69.41       0       69.41       0       69.41       0       69.42       0       69.42       0       69.42       0       69.42       0       69.41       0       69.41       0       69.42       0       69.42       0       69.42       0       69.41       0       69.41       0       69.41       0       69.41       0       0       0       0       0                                                                                                    |                                    |     | Association Sociel       | Chèque         | MARTINET Sylvie          | 004015001    | FACTABCDP1000068 | 31/01/2010   | 50.19       | 0              | 50.19       |          |      |     |       |   |
| Paie         Association Sociel         Chèque         MARTINET Sylvie         004015001         FACTABCDA09000833         30/09/2009         69.41         0         69.41         0         69.41         0         69.41         0         69.41         0         69.41         0         69.41         0         69.41         0         69.41         0         69.41         0         69.41         0         69.41         0         69.41         0         69.41         0         69.41         0         69.41         0         69.41         0         69.41         0         69.41         0         69.41         0         69.41         0         69.41         0         69.41         0         69.41         0         69.41         0         69.41         0         69.41         0         69.41         0         69.41         0         69.41         0         69.41         0         69.41         0         69.41         0         69.41         0         69.41         0         69.41         0         69.41         0         69.41         0         69.41         0         69.41         0         69.41         0         69.41         0         69.41         0         69.41                                                                                                    | Saisie                             | Ē   | Association Sociel       | Chèque         | MARTINET Sylvie          | 004015001    | FACTABCDA0900826 | 31/08/2009   | 69.42       | 0              | 69.42       |          |      |     |       |   |
| Paie         Association Sociel         Chèque         MARTINET Sylvie         004015001         FACTABCDA0901053         31/10/2009         52.06         0         52.06         0         52.06         0         52.06         0         52.06         0         52.06         0         52.06         0         52.06         0         52.06         0         52.06         0         52.06         0         52.06         0         52.06         0         52.06         0         52.06         0         52.06         0         52.06         0         52.06         0         52.06         0         52.06         0         52.06         0         52.06         0         52.06         0         52.06         0         52.06         0         52.06         0         52.06         0         52.06         0         0         0         0         0         0         0         0         0         0         0         0         0         0         0         0         0         0         0         0         0         0         0         0         0         0         0         0         0         0         0         0         0         0         0                                                                                                    | D .                                |     | Association Sociel       | Chèque         | MARTINET Sylvie          | 004015001    | FACTABCDA0900893 | 30/09/2009   | 69.41       | 0              | 69.41       |          |      |     |       |   |
| Facturation       447.98       0       447.98       0       0       0       0       0       0       0       0       0       0       0       0       0       0       0       0       0       0       0       0       0       0       0       0       0       0       0       0       0       0       0       0       0       0       0       0       0       0       0       0       0       0       0       0       0       0       0       0       0       0       0       0       0       0       0       0       0       0       0       0       0       0       0       0       0       0       0       0       0       0       0       0       0       0       0       0       0       0       0       0       0       0       0       0       0       0       0       0       0       0       0       0       0       0       0       0       0       0       0       0       0       0       0       0       0       0       0       0       0       0       0       0       0       0                                                                                                    | Pale                               |     | Association Sociel       | Chèque         | MARTINET Sylvie          | 004015001    | FACTABCDA0901054 | 31/10/2009   | 52.06       | 0              | 52.06       |          |      |     |       |   |
| Règlements       Formations       Statistiques       Télégestion       Outlis, paramétrage                                                                                                    | Facturation                        |     |                          |                |                          |              |                  |              | 447.98      | 0              | 447.98      | 0        | 0    | 0   |       | Ī |
| Formations Statistiques Télégestion Outlis, paramétrage                                                                                                    | Dèsismente                         |     |                          |                |                          |              |                  |              |             |                |             |          |      |     |       |   |
| Formations       Statistiques       Télégestion       Outils, paramétrage                                                                                                    | negiements                         |     |                          |                |                          |              |                  |              |             |                |             |          |      |     |       |   |
| Statistiques<br>Télégestion<br>Outils, paramétrage                                                                                                    | Formations                         |     |                          |                |                          |              |                  |              |             |                |             |          |      |     |       |   |
| Statistiques<br>Télégestion<br>Outlis, paramétrage                                                                                                    |                                    |     |                          |                |                          |              |                  |              |             |                |             |          |      |     |       |   |
| Télégestion<br>Outlis, paramétrage                                                                                                    | Statistiques                       |     |                          |                |                          |              |                  |              |             |                |             |          |      |     |       |   |
| Outils, paramétrage                                                                                                    |                                    |     |                          |                |                          |              |                  |              |             |                |             |          |      |     |       |   |
| Outils, paramétrage                                                                                                    | T (1 /                             |     |                          |                |                          |              |                  |              |             |                |             |          |      |     |       |   |
|                                                                                                    | Télégestion                        |     |                          |                |                          |              |                  |              |             |                |             |          |      |     |       |   |
|                                                                                                    | Télégestion<br>Dutils, paramétrage |     |                          |                |                          |              |                  |              |             |                |             |          |      |     |       |   |

### CREER UN REGLEMENT A PARTIR D'UNE FACTURE USAGER

Créer un règlement de facture à partir de cette liste en sélectionnant **une ou plusieurs** factures. La saisie du règlement sera pré remplie. Il y aura **1 règlement pour n factures** :

- 1. Sélectionner dans la ou les factures,
- 2. Cliquer sur « Créer un règlement ».
- 3. Saisir éventuellement le n° de chèque, banque, émetteur.
- 4. Si tout est correct, enregistrer le règlement.

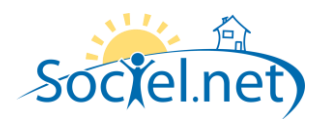

# CREER UN REGLEMENT A PARTIR D'UNE FACTURE FINANCEUR

Créer un règlement de lignes de facture financeur à partir de cette liste en sélectionnant **une seule** facture à la fois.

- 1. Sélectionner la facture,
- 2. Cliquer sur « Créer un règlement ».
- 3. Choisir les lignes de factures à régler.
- 4. Saisir éventuellement le n° de chèque, banque, émetteur.
- 5. Si tout est correct, enregistrer le règlement.

# VALIDER LES REGLEMENTS POUR UNE FACTURE OU UNE LISTE DE FACTURES.

On va pouvoir créer automatiquement un règlement avec le mode de paiement de la facture et à une date donnée, demandée au moment de la génération.

Les informations facultatives concernant le n° de chèque, banque, émetteur ne seront pas renseignés. On ne pourra pas valider automatiquement des règlements de factures avec un mode de paiement de type « chèque CESU ». Par contre une boite de dialogue s'ouvrira pour demander si on veut créer le règlement avec le mode de paiement par défaut.

En ce qui concerne les factures financeurs, toutes les lignes seront réglées à la fois.

On peut créer 1 ou n règlements de factures à partir de cette liste en sélectionnant une ou plusieurs factures. Il y aura **1 règlement par facture**. Les règlements seront « Validés » directement.

- 1. Sélectionner les factures à régler,
- 2. Cliquer sur « Valider les règlements »,
- 3. Retourner sur la liste des règlements pour faire l'export comptable.

### VALIDER LES REGLEMENTS POUR LES PRELEVEMENTS EFFECTUES.

Il s'agit de générer automatiquement les règlements pour les prélèvements de factures effectués dans le module de facturation. Il y aura **1 règlement par facture**. Les règlements seront « Validés » directement.

- 1. Cocher « uniquement les prélèvements effectués » avant d'afficher les factures non réglées,
- 2. Sélectionner toute la liste,
- 3. Cliquer sur « Valider les règlements »,
- 4. Retourner sur la liste des règlements pour faire l'export comptable.

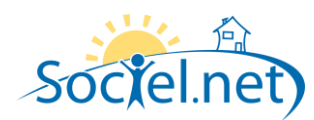

### CREER MANUELLEMENT UN REGLEMENT DE FACTURE USAGER

**Un règlement usager** : Il peut être par chèque, espèce, prélèvement automatique, chèques CESU, …. Une facture est enregistrée comme réglée si le montant du règlement est supérieur ou égal au net à payer. Dans le cas contraire il s'agit d'un règlement partiel.

On pourra régler n factures à la fois.

### Menu « Règlements » - « Règlements de factures – « Créer un règlement - Factures usagers »

| Fichier Administration Affichage Aide                                                                                |                                                                                                    |                                                          |
|----------------------------------------------------------------------------------------------------|----------------------------------------------------------------------------------------------------|----------------------------------------------------------|
| 🚫 Nouveau 🔹 🚽 🔯 💵 🖷 📲                                                                                                | 🗿 🗽 🍋 🗓 Vue 🔹 🏢 Options 🔹 🖕                                                                                                    |                                                          |
| 🧭 Créer un réglement 🔹 🗶 🖄 Génére                                                                                    | un bordereau Bordereau de Chèques 👻 🍇 🎼 🤔 Valider 🔹 🍲 Export comptable 🔹 😤 🔯 Générer un impay                                                                                                    | é 🖕                                                      |
| Factures usagers<br>Factures financeurs                                                                              | A Liste Réglements                                                                                                    | ×                                                        |
| <ul> <li>Règlements de factures</li> <li>CESU préfinancés</li> <li>Acomptes</li> <li>Afficher les impayés</li> </ul> | Période règlement du jeu. 01 avr. 2010 v au lun. 31 mai 2010 v Factur<br>Etablissement ◀ Association Sociel.net v ▷ ▷ ▷<br>Usager ◀ < Tous les Usagers > v ▷ ▷ ▷<br>Mode de Paiement < Tous les modes de paiement > v | res 💿 Usagers 💿 Financeurs                               |
| Suivi des Factures, Relances                                                                                         | Bordereau ou N° chèque ou N° facture                                                                                                    | 2 Afficher les réglements                                |
| Factures avec acomptes                                                                                               | Déplacer l'entête de colonne ici pour grouper la liste par celle-ci                                                                                                    |                                                          |
| Import                                                                                                    | Etat Mode de Pai   Type Financeur (s) Usager (ligne dét   Date de Régl   Montar                                                                                                    | nt   Trop per   sur Dossier   Diff. Arr   Border   No Ch |
| 🔹 Import CESU préfinancés                                                                                            |                                                                                                    |                                                          |
| Gestion                                                                                                    |                                                                                                    |                                                          |
| 1 Planning                                                                                                    |                                                                                                    |                                                          |
| o Saisie                                                                                                    |                                                                                                    |                                                          |
| 🏠 Paie                                                                                                    |                                                                                                    |                                                          |
| Facturation                                                                                                    |                                                                                                    |                                                          |
| Règlements                                                                                                    |                                                                                                    |                                                          |
|                                                                                                    |                                                                                                    |                                                          |
| Statistiques                                                                                                    |                                                                                                    |                                                          |
| Tálágaetinn                                                                                                    | 1                                                                                                    | I                                                        |

### CHEQUES, ESPECES, CARTE BLEUE

- 1. Renseigner toujours les zones suivantes :
  - l'établissement,
  - Le mode de paiement,
  - La date de règlement,
  - Le montant.
- 2. Si l'on veut éditer un bordereau de remise en banque il faudra renseigner les informations présentes sur le bordereau comme :
  - Le n° du chèque,
  - La banque du chèque : voir table de codification des banques,
  - L'émetteur du chèque : s'il s'agit de l'usager, cocher « usager » (ceci se fera après avoir sélectionné la facture à régler car avant on ne connait pas l'usager).

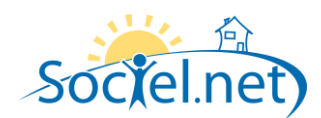

3. Sélectionner la ou les factures à régler en cliquant sur le bouton « Sélectionner les factures à régler ».

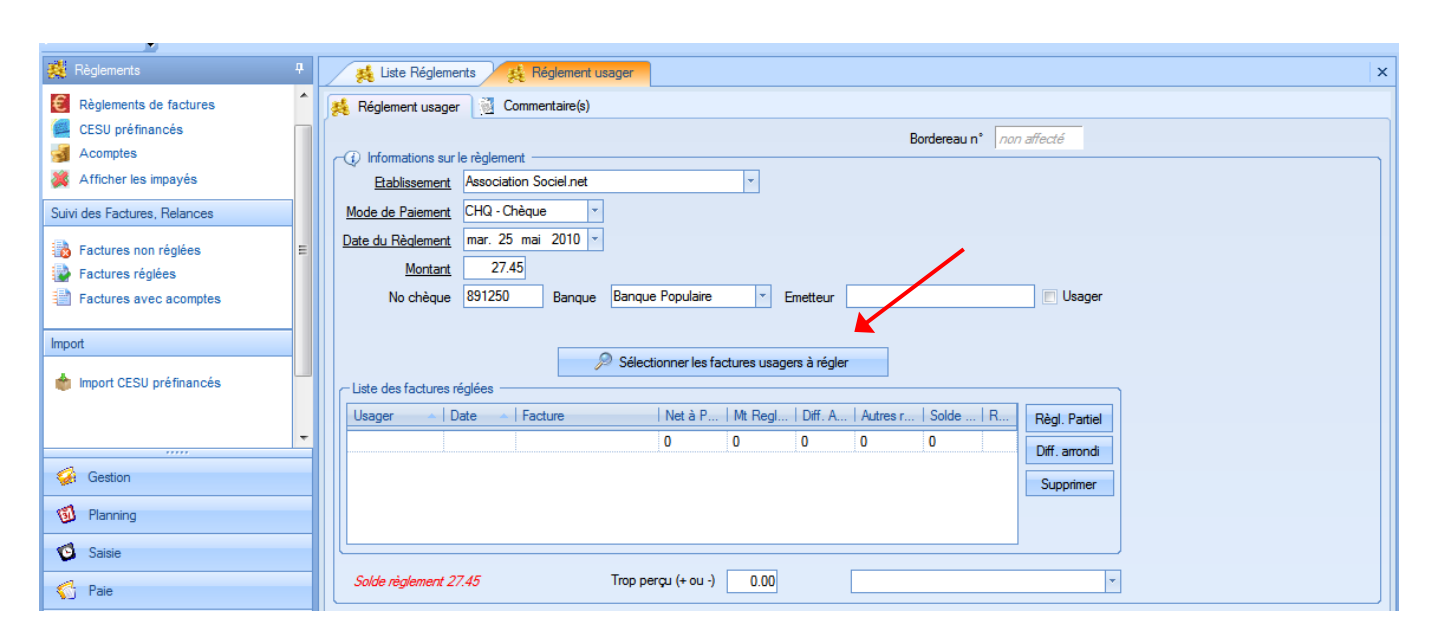

| nèglements                   | ą. | 🎉 Liste Réglements 🛛 🕵 R              | iglement usager      |                    |                             |             |                    |             |          |           | 2     |
|------------------------------|----|---------------------------------------|----------------------|--------------------|-----------------------------|-------------|--------------------|-------------|----------|-----------|-------|
| E Règlements de factures     | ^  | 🦂 Réglement usager   ৰ Comme          | ntaire(s)            |                    |                             |             |                    |             |          |           |       |
| CESU préfinancés             |    |                                       |                      |                    |                             | Pardara     | na diadá           |             |          |           |       |
| Acomptes                     |    | - (i) Informations sur le règlement - |                      |                    |                             | Dorderea    | aun mon anecie     |             |          |           |       |
| Afficher les impavés         |    | Etabliggement Association S           | ciel net             | -                  |                             |             |                    |             |          |           |       |
|                              |    |                                       |                      |                    |                             |             |                    |             |          |           |       |
| Suivi des Factures, Relances |    | Mode de Paiement CHQ - Chèque         | · ·                  |                    |                             |             |                    |             |          |           |       |
| Eactures non réglées         | =  | Date du Règlement mar. 25 mai         | Sélection des factur | 29                 |                             |             |                    |             |          |           | [2]   |
| Eactures réglées             | -  | Montant 27.45                         |                      |                    |                             |             |                    |             |          |           |       |
|                              |    | No. ab 2 aug. 991250                  | P                    | ériode du ieu. C   | 1 janv. 2009                | - a         | , mar. 25 mai 2010 | -           |          |           |       |
| Factures avec acomptes       |    | No cheque 631230                      | 5.0                  |                    | dian Cantal and             |             |                    |             | _        |           |       |
| lunat                        | -  |                                       | Etablisse            | ment Associa       | auori Sociei.net            |             |                    |             |          |           |       |
| Impon                        |    |                                       | U                    | sager ┥ CHATA      | ARD Odette (00148           | 9)          | - 🕨 🔎              |             |          |           |       |
| mport CESU préfinancés       |    | Liste des factures sfalfes            | Fac                  | tures 💿 Pre:       | stataires et Prest. ar      | nticipées ( | Mandataires        | non réalées |          | réalées   |       |
| -                            |    | Liste des factures feglees            |                      |                    |                             |             |                    |             |          |           |       |
|                              |    | Usager 🔺   Date 🔺   Fac               | Déplacer l'en-tête d | e colonne ici pour | prouper la liste par o      | elle-ci     |                    |             |          |           |       |
|                              | -  |                                       |                      | 1.0                |                             | LD .        | 15.4               | 1 -         | Laure D  | Lun D     |       |
| Gertion                      |    |                                       | M Wode de P          | Usager             | <ul> <li>Dossier</li> </ul> | Date        | Facture            | Туре        | Net A Pa | Mt R      | Solde |
| yer dealor                   |    |                                       | Y                    |                    |                             |             |                    |             |          |           |       |
| 🗐 Planning                   |    |                                       | ► V Chèque           | MME CHATARD        | 001489001                   | 28/02/      | FACTABCDA0900070   | Pr.Anticip  | 27.45    | 0         | 27.45 |
|                              |    |                                       | L téque              | MME CHATARD        | 001489001                   | 31/03/      | FACTABCDA0900190   | Pr.Anticip  | 30.97    | 0         | 30.97 |
| 🔨 Saisie                     |    |                                       | Chaque               | MME CHATARD        | 001489001                   | 30/04/      | FACTABCDA0900325   | Pr.Anticip  | 28.51    | 0         | 28.51 |
| A Date                       |    | Solde règlement 27.45                 | Chèque               |                    | 001489001                   | 31/03/      | FACTABCDA0900475   | Pr Anticip  | 20.03    | 0         | 20.03 |
| Su raie                      |    | L                                     | Chèque               | MME CHATARD        | 001489001                   | 30/06/      | FACTABCDP0903414   | Prestataire | 37.87    | 0         | 37.87 |
| Facturation                  | _  |                                       | Chèque               | MME CHATARD        | 001489001                   | 31/07/      | FACTABCDP0904203   | Prestataire | 35.93    | 0         | 35.93 |
|                              |    |                                       | Chèque               | MME CHATARD        | 001489001                   | 31/08/      | FACTABCDP0904628   | Prestataire | 31.65    | 0         | 31.65 |
| Règlements                   |    |                                       | Chèque               | MME CHATARD        | 001489001                   | 30/09/      | FACTABCDP0905710   | Prestataire | 32.14    | 0         | 32.14 |
|                              |    |                                       | Chèque               | MME CHATARD        | 001489001                   | 31/10/      | FACTABCDP0906905   | Prestataire | 35.93    | 0         | 35.93 |
| Formations                   |    |                                       | Chèque               | MMECHATARD         | 001489001                   | 30/11/      | FACTABCDP0907528   | Prestataire | 32.14    | 0         | 32.14 |
| Statistiques                 |    |                                       | Chèque               | MME CHATARD        | 001489001                   | 31/12/      | FACTABCDP0908497   | Prestataire | 33.57    | 0         | 33.57 |
|                              |    |                                       | Chéque               | MME CHATARD        | 001489001                   | 31/01/      | FACTABCDP1000677   | Prestataire | 41.4/    | U         | 41.4/ |
| 🧐 Télégestion                |    |                                       | Σ                    |                    |                             | /           |                    |             | 423.68   | 0         | 423   |
|                              |    |                                       | Record: I4 4         | 1 Of 13            | H                           |             |                    |             |          |           |       |
| Outils, paramétrage          |    |                                       |                      |                    |                             |             |                    |             |          |           |       |
|                              | »  |                                       |                      |                    | 0                           | к           | Annuler            |             |          |           |       |
|                              | •  |                                       |                      |                    |                             |             |                    |             | qui      | llaume.lo | cal   |

On peut sélectionner plusieurs factures.

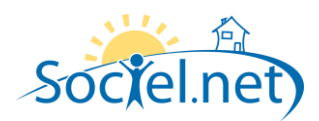

|                                       | - |                              |                     | _                  |              |             |           |             |           |                 |
|---------------------------------------|---|------------------------------|---------------------|--------------------|--------------|-------------|-----------|-------------|-----------|-----------------|
| 🧱 Règlements                          | 4 | 🦂 Liste Réglements           | 🧏 🥵 Réglement usag  | jer                |              |             |           |             |           |                 |
| E Règlements de factures              | ^ | 🌉 Réglement usager           | Commentaire(s)      |                    |              |             |           |             |           |                 |
| CESU préfinancés                      |   |                              |                     |                    |              |             | ŗ         | Bordereau r | ° nor     | affecté         |
| dcomptes                              |   | ┌──── Informations sur le rè | glement             |                    |              |             |           |             | 1100      | - unouco        |
| X Afficher les impayés                |   | Etablissement As             | ociation Sociel.net |                    | - C          | sager —     |           |             |           |                 |
| Suivi des Factures, Relances          |   | Mode de Paiement CH          | Q - Chèque 🔹        |                    | 6            | HATARD      | Odette    |             |           |                 |
| Denter and the                        | _ | Date du Règlement ma         | r. 25 mai 2010 💌    |                    | Re           | ste à régle | r:423.68€ |             |           |                 |
| Factures non regiees Factures rénlées |   | Montant                      | 27.45               |                    |              |             |           |             |           |                 |
| Factures avec acomptes                |   | No chèque 89                 | 250 Bangue B        | langue Populaire   | <b>.</b>     | metteur     |           |             |           | Usager          |
|                                       |   |                              |                     |                    |              |             |           |             |           |                 |
| Import                                |   |                              |                     |                    |              |             |           |             |           |                 |
| 📥 Import CESIL préfinancés            |   |                              | , <u>p</u>          | Sélectionner les f | actures usag | ers à régle |           |             |           |                 |
| inport occor premanees                |   | Liste des factures prest     | itaires réglées     |                    |              |             |           |             |           |                 |
|                                       |   | Usager Date                  | /2 Facture          | Net à P            | Mt Regl      | Diff. A     | Autres r  | Solde       | .   R     | Règl. Partiel   |
|                                       | - | MIME CHAT 20/02              | Z FACTABEDAUSU      | 27.45              | 27.45        | 0           | 0         | 0           |           | Diff. arrondi   |
| 🧔 Gestion                             |   |                              |                     | 27.4J              | 21.43        | v           | V         | V           |           | Supprimer       |
| 1 Planning                            |   |                              |                     |                    |              |             |           |             |           |                 |
| - Annung                              |   |                              |                     |                    |              |             |           |             |           |                 |
| 🤨 Saisie                              |   |                              |                     |                    |              |             |           |             |           |                 |
| 😚 Paie                                |   | Solde règlement 0            | Т                   | rop perçu (+ ou -) | 0.00         |             | CHATARD   | Odette - P  | restatair | e (001489001) 🔻 |
|                                       |   |                              |                     |                    |              |             |           |             |           |                 |

- 4. Vérifier que le « Solde règlement » qui correspond au Montant du règlement Montant réglé sur chaque facture soit égal à zéro afin de pouvoir pour pouvoir enregistrer le règlement. En effet, en règle générale, le montant du règlement va correspondre à la somme du ou des nets à payer des factures. Dans le cas contraire on devra générer un règlement partiel, un trop perçu ou une différence de règlement (voir ci après).
- 5. Enregistrer le règlement.
- 6. Vous pouvez voir en haut à droite le solde restant à régler pour cet usager. ATTENTION : le solde sera mis à jour qu'après enregistrement du règlement. Remarque : il est égal au total des nets à payer de l'écran de sélection des factures non réglées ci-dessus.

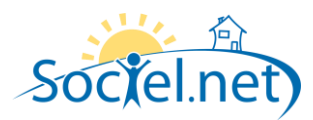

# CHEQUES CESU

- 1. Renseigner toujours les zones suivantes :
  - l'établissement,
  - Le mode de paiement: chèque CESU déductible ou non déductible (cf. table de codification)
  - La valeur du chèque,
  - La date de règlement,
  - Le nombre de chèques

| E Règlements de factures      | 🦂 Règlement 🦉 Commentaire(s)                                                                                                    |                           |
|-------------------------------|----------------------------------------------------------------------------------------------------|---------------------------|
| ESU préfinancés               | Bordereau n° <i>non affecté</i> .                                                                                                    | _                         |
| J Acomptes                    | (ℓ) Informations sur le règlement                                                                                                    |                           |
| X Afficher les impayés        | Etablissement Association Sociel.net                                                                                                    |                           |
| Suivi des Factures, Relances  | Mode de Paiement CESU - CESU → d'une valeur de 16.50 €                                                                                                    |                           |
| Eactures non réglées          | Date du Règlement Juar. 12 janv. 2010 V Reste à régler : 1326                                                                                                    |                           |
| Factures réglées              | Nb chèques 8 soit un montant total de 132.00 €                                                                                                    |                           |
| Factures avec acomptes        | No chèque Banque 🔻 Emetteur 🕅 U                                                                                                    | sager                     |
|                               |                                                                                                    |                           |
| Import                        | Sélectionner les factures à régler                                                                                                    |                           |
| 🚖 Import CESU préfinancés     | ← Liste des factures prestataires réclées                                                                                                    |                           |
|                               | Usager A Date Facture Net à P., Mt Regl., Diff, A., Autres r., Solde., R., Pager                                                                                                    |                           |
|                               | i i i i i i i i i i i i i i i i i i i                                                                                                    | Partial                   |
| 🧔 Gestion                     | MR MEUNIE 31/01/2 FACTPA15P0900093 132 132 0 0 0 V                                                                                                    | Partiel                   |
| Gestion                       | MR MEUNIE         31/01/2         FACTPA15P0900093         132         132         0         0         V           132         132         132         0         0         0         V         Diff. ar | Tondi                     |
| Gestion                       | MR MEUNIE         31/01/2         FACTPA15P0900093         132         132         0         0         V           132         132         132         0         0         0         V         Diff. ar | rondi                     |
| Gestion G Planning Saisie     | MR MEUNIE 31/01/2 FACTPA15P0900093 132 132 0 0 0 0 V<br>132 132 0 0 0 V V<br>132 132 0 0 0 V V<br>Supp                                                                                                  | rondi<br>rimer            |
| Gestion Blanning Saisie Flaie | MR MEUNIE 31/01/2 FACTPA15P0900093 132 132 0 0 0 0 V Diff. ar<br>132 132 0 0 0 V Suppr                                                                                                    | rantiel<br>πondi<br>rimer |

- 2. Sélectionner la ou les factures à régler en cliquant sur le bouton « sélectionner les factures.
- 3. Vérifier que le « Solde » soit égal à zéro (mêmes remarques).
- 4. Enregistrer le règlement.

### CAS PARTICULIERS

#### Le règlement partiel

Le montant du règlement est inférieur au net à payer de la facture.

- 1. Se mettre sur la ligne de facture,
- 2. Cliquer sur « Règlement partiel » : le montant réglé sur la facture devient le montant du règlement, le solde devient égal zéro.

| Factures non réglées      |   | Date du Règlement  | mar. 12     | janv. 2810 👻     |                | /16           | este a regiel | r:/U/.96 |              |             |                            |  |
|---------------------------|---|--------------------|-------------|------------------|----------------|---------------|---------------|----------|--------------|-------------|----------------------------|--|
| Pactures réglées          |   | Montant            | 50.0        | 00               |                |               |               |          |              |             |                            |  |
| Eactures avec acomptes    |   | No chèque          |             | Banque           |                | - 1           | Emetteur      |          |              |             | Usager                     |  |
| Import                    |   |                    |             |                  | Sélectionner l | as facturas à | régler        |          |              |             |                            |  |
| 🍵 Import CESU préfinancés | - | Liste des factures | prestataire | s réglées        | Selectionnen   |               | regiel        |          |              |             |                            |  |
|                           |   | Usager 🔺           | Date 🔺      | Facture          | Net à P        | Mt Regl       | .   Diff. A   | Autres r | Solde        | R           | Règl. Partiel              |  |
| Gestion                   |   | MR DUPON           | 30/11/2     | FACTPA15P0901052 | 86             | 50            | 0             | 0        | 36           |             |                            |  |
| Planning                  |   |                    |             |                  | 86             | 50            | 0             | 0        | 36           |             | Diff. arrondi<br>Supprimer |  |
| 🔞 Saisie                  |   |                    |             |                  |                |               |               |          |              |             |                            |  |
| 🏠 Paie                    |   |                    |             |                  |                |               |               |          |              |             |                            |  |
| Facturation               |   | Solde règlement (  | 9           | Trop p           | erçu (+ ou -)  | 0.00          |               | DUPONT F | Pierre - Pre | stataire (( | 000143001) 🔻               |  |

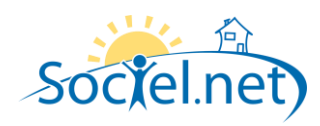

#### La différence d'arrondi

Il y a une différence entre le net à payer et le montant réglé, positif ou négatif, mais ceci est dû à une différence d'arrondi. Dans ce cas, le montant du règlement de la facture sera la somme restant à régler sur la facture, et on indiquera une différence d'arrondi sur la ligne de règlement.

- 1. Se mettre sur la ligne de facture,
- 2. Cliquer sur « Diff. arrondi » : le solde devient égal zéro.

| Factures réglées            | Montant 104.00                                                                                                    |
|-----------------------------|----------------------------------------------------------------------------------------------------|
| Import                      | No cheque     Banque     Sélectionner les factures à récler                                                                                                    |
| 🔹 Import CESU préfinancés 👻 |                                                                                                    |
| Gestion                     | Usager Date Facture Net a P Mt Regl Dut. A Autres r   Solde   Regl. Partiel<br>MR DUPON 31/07/2 FACTPA15P0900634 104.5 104.5 -0.5 0 0 V                                                                                                    |
| 🗓 Planning                  | 104.5 104.5 -0.5 0 0 United and a subscription of the subscription of the subscription |
| 🔞 Saisie                    |                                                                                                    |
| 😚 Paie                      |                                                                                                    |
| Facturation                 | Solde règlement 0 Trop perçu (+ ou -) 0.00 DUPONT Pierre - Prestataire (000143001)                                                                                                    |

#### <u>Remarque :</u>

Si vous le souhaitez, vous pouvez modifier manuellement les champs « Mt règlement » et « Diff. Arrondi » au niveau de la grille des factures sélectionnées au lieu de cliquer sur les boutons. Ceci sera peut-être nécessaire en cas de règlement de plusieurs factures.

### Générer un trop perçu

Le montant du règlement est supérieur au net à payer de la facture. Dans ce cas, le montant du règlement de la facture sera la somme restant à régler sur la facture et on enregistrera un trop perçu au niveau du dossier usager qui servira à payer une ou plusieurs factures ultérieurement.

- 1. Saisir le trop perçu : le solde devient égal zéro,
- 2. Choisir le dossier usager concerné.

| Image: Sector of the sector of the sector | Marctant     110.00       No chèque            Emetteur                                                                                                    |
|----------------------------------------------------------------------------------------------------|----------------------------------------------------------------------------------------------------|
| Import                                                                                                    | Sélectionner les factures à régler     Liste des factures prestataires réglées                                                                                                    |
| Gestion                                                                                                    | Usager         Date         Facture         Net à P         M. Regl         Diff. A         Autres r         Solde         R           MR DUPON         31/07/2         FACTPA190900634         104.5         104.5         0         0         Image: Comparison of the comparison of the compari |
| Image: Saisie                                                                                                    | Supprimer                                                                                                    |
| C Paie                                                                                                    | Solde règlement 0         Trop perçu (+ ou -)         5.50         DUPONT Pierre - Prestataire (000143001)         ~                                                                                                    |

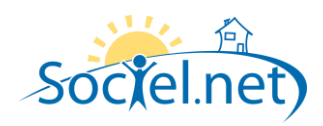

Utiliser un trop perçu

On veut utiliser un trop perçu enregistré précédemment pour régler tout ou en partie une facture. On enregistrera le trop perçu en négatif sur le dossier Usager et on saisira le (net à payer – le trop perçu) au niveau du montant règlement.

- 1. Saisir le montant = solde du règlement en positif : le solde devient égal zéro,
- 2. Saisir le trop perçu en négatif,
- 3. Choisir le dossier usager concerné.

| Factures non regiees        | Moltant 80.50                                                                                               |  |
|-----------------------------|----------------------------------------------------------------------------------------------------|--|
| Factures avec acomptes      | No chèque Banque T Emetteur Usager                                                                          |  |
| Import                      | Sélectionner les factures à régler                                                                          |  |
| 👘 Import CESU préfinancés 👻 | Liste des factures prestataires réglete                                                                     |  |
|                             | Usager Date Facture Net à P Mt Regl Diff. A Autres r Solde R Règl. Partiel                                  |  |
| Setion                      | 86 86 0 0 0 Diff. arondi                                                                                    |  |
| 🗐 Planning                  | Supprimer                                                                                                   |  |
| 🤨 Saisie                    |                                                                                                    |  |
| ổ Paie                      |                                                                                                    |  |
| Æ Facturation               | Solde règlement 0         Trop perçu (+ ou -)         -5.50         DUPONT Pierre - Prestataire (000143001) |  |

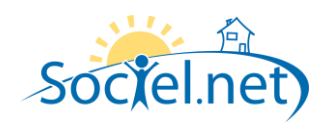

### CREER MANUELLEMENT UN REGLEMENT DE FACTURE FINANCEUR

**Un règlement financeur** : il sera géré ligne par ligne de facture. On pourra créer des règlements financeur par chèque, espèce, prélèvement automatique, mais pas par chèques CESU. Une facture est enregistrée comme réglée si la somme des règlements des lignes de facture est supérieure ou égale au net à payer de la facture. On pourra faire un règlement partiel sur une ligne de facture. Le suivi des règlements pourra être fait ligne par ligne, c'est à dire dossier usager par dossier usager.

On pourra régler n lignes ou n factures à la fois.

Il n'y aura pas de gestion d'acompte ni d'impayé au niveau des règlements financeurs.

A partir Menu « Règlements » - « Règlements de factures – « Créer un règlement - Factures financeurs »

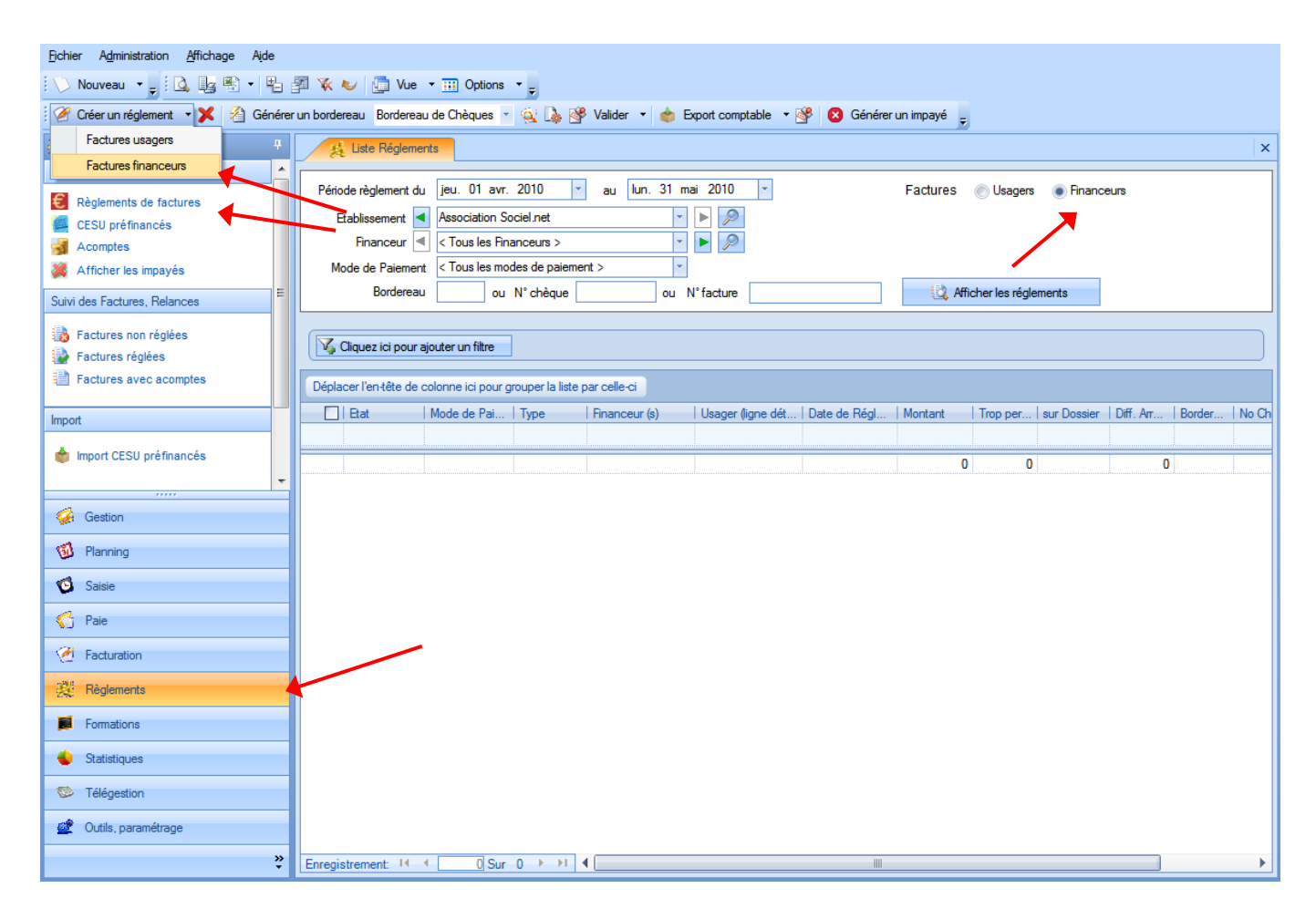

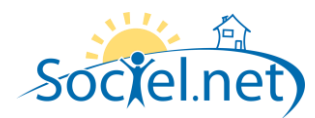

### CHEQUES, ESPECES, CARTE BLEUE

- 1. Renseigner toujours les zones suivantes :
  - l'établissement,
  - Le mode de paiement,
  - La date de règlement,
  - Le montant.
- 2. Si l'on veut éditer un bordereau de remise en banque il faudra renseigner les informations présentes sur le bordereau comme :
  - Le n° du chèque,
  - La banque du chèque : voir table de codification des banques,

L'émetteur du chèque : s'il s'agit de du financeur, cocher « financeur ».

3. Sélectionner la ou **les lignes de factures** à régler en cliquant sur le bouton « Sélectionner les lignes de factures à régler ».

| 💛 Nouveau 👻 🙀 Créer 🙀 Créer  | et fermer 🕃 Actualiser 🥪 Annuler 💥 Supprimer                                                 |   |
|------------------------------|----------------------------------------------------------------------------------------------|---|
| 🧱 Règlements 🛛 🕂             | 🥵 Liste Réglements 🦂 Réglement financeur                                                     | × |
| Saisie des règlements        | 🕺 Réglement financeur 🛛 🤯 Commentaire(s)                                                     |   |
| Règlements de factures       | Bordereau n° non affecté                                                                     |   |
| ESU préfinancés              |                                                                                              |   |
| Acomptes                     | Etablissement Association Sociel.net                                                         |   |
| Afficher les impayés         | Mode de Paiement CHQ - Chèque 👻                                                              |   |
| Suivi des Factures, Relances | Date du Règlement ven. 21 mai 2010 👻                                                         |   |
| Factures non réglées         | Montant 0.00                                                                                 |   |
| Pactures réglées             | No chèque Banque r Ernetter Ernetter                                                         |   |
| Factures avec acomptes       |                                                                                              |   |
| hand                         | Sélectionner les lignes de factures financeurs à régler                                      |   |
| import                       | ← Liste des factures réglées —                                                               |   |
| 🏟 Import CESU préfinancés    | Financ   Date   Facture   Dossier   Mt Ligne   Mt Re   Diff   Autr   Sold   R   Réd. Partiel |   |
|                              | 0 0 0 0 0 Dff amod                                                                           |   |
| <b>.</b>                     |                                                                                              |   |
| Gention                      | Supprimer                                                                                    |   |
|                              |                                                                                              |   |
| 🗓 Planning                   |                                                                                              |   |
| Saisie                       | Solde règlement 0 Trop perçu (+ ou -) 0.00                                                   |   |
| 🏠 Paie                       |                                                                                              |   |
| 🧭 Facturation                |                                                                                              |   |
| 🧱 Règlements                 |                                                                                              |   |
| Formations                   |                                                                                              |   |
| 🖕 Statistiques               |                                                                                              |   |
| o Télégestion                |                                                                                              |   |
| 💇 Outils, paramétrage        |                                                                                              |   |
| »                            |                                                                                              |   |
| Saisie d'un réglement        |                                                                                              |   |

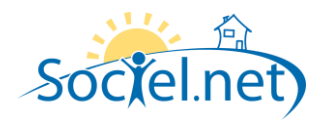

# SELECTION DES LIGNES DE FACTURES FINANCEURS

- 1. Sélectionner *le financeur*. On obtient alors la liste des factures non réglées, avec date et net à payer, pour ce financeur et cette période de facturation avec éventuellement la mention « Avoir » ou « Annulée ».
- 2. Sélectionner *la facture* à régler. On voit alors s'afficher toutes les lignes non soldées de la facture.
- 3. Cocher la ou les lignes de factures à régler (cocher toutes les lignes pour régler la facture en entier),
- 4. Cliquer sur OK.

Nb : on a la possibilité d'afficher aussi les lignes de facture soldées en décochant la case à cocher « uniquement les lignes non soldées »..

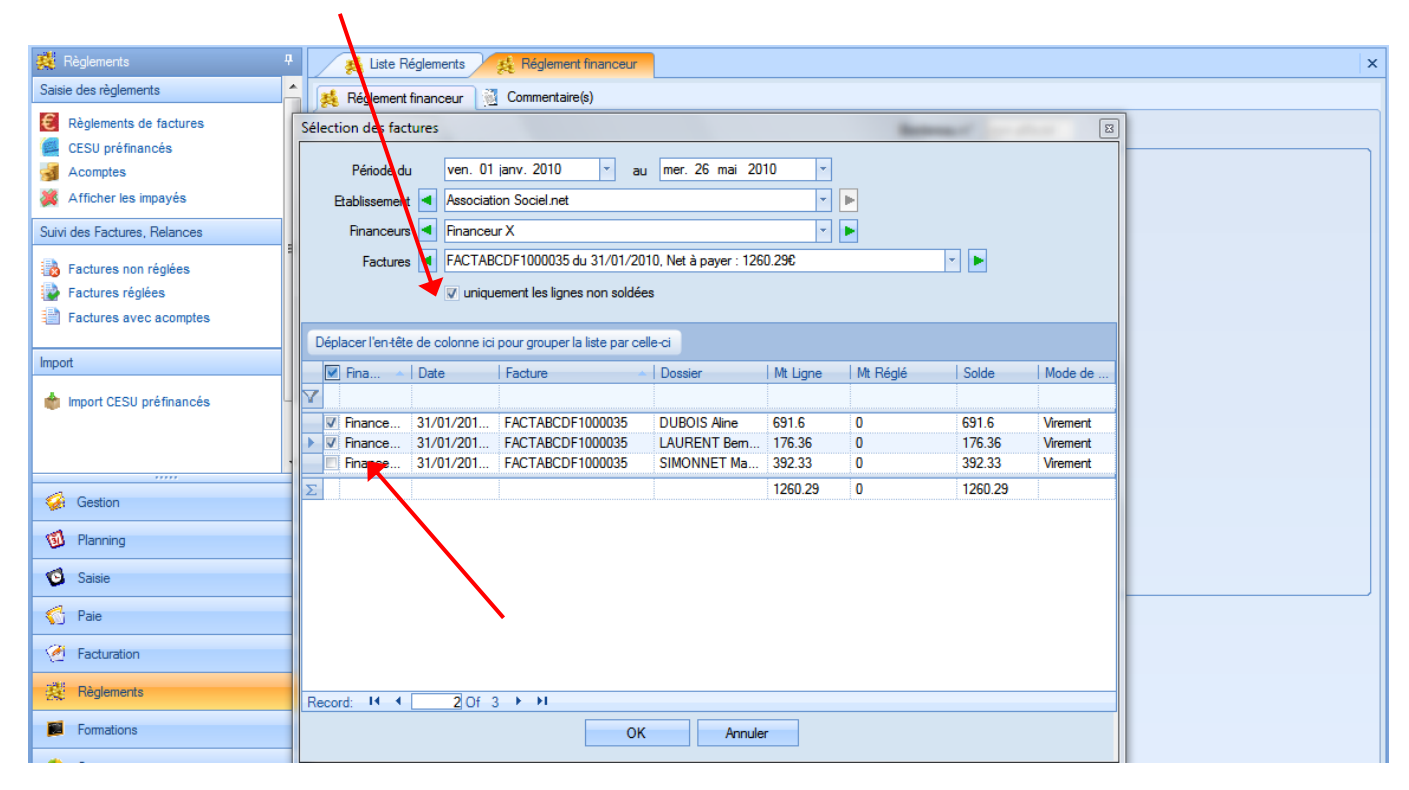

| 🦉 Règlements                 | A Liste Réglements A Réglement financeur                                                   |
|------------------------------|--------------------------------------------------------------------------------------------|
| Saisie des règlements        | 🎉 Réglement financeur 🛛 🗓 Commentaire(s)                                                   |
| E Règlements de factures     | Bordereau n° Loon affecté                                                                  |
| CESU préfinancés             | Originations sur le règlement                                                              |
| J Acomptes                   | Etablissement Association Sociel.net                                                       |
| 💥 Afficher les impayés       | Mode de Paiement CHQ - Chèque                                                              |
| Suivi des Factures, Relances | Date du Règlement mar. 25 mai 2010 -                                                       |
| Easturon non réaléon         | Montant 867.96                                                                             |
| Eactures ráciées             | No chèque Banque Temetteur Enteur                                                          |
| Factures avec acomptee       |                                                                                            |
|                              |                                                                                            |
| Import                       | Sélectionner les lignes de factures financeurs à régler                                    |
|                              | Liste des factures réglées                                                                 |
| Import CESU préfinancés      | Financeur   Date   Facture   Dossier   Mt Li   Mt R   Diff   Aut   Sol   R   Règl. Partiel |
|                              | Prinanceur X 31/01/2 FACTABCDF1000035 DUBDIS Aline 691.6 60 0 0 0 ₩                        |
|                              | Hinanceur X 31/01/2 FACTABCDF1000035 LAUHENT Ber 1/6.36 1/6.36 0 0 0 0 0                   |
|                              | 867.96 867.96 0 0 0 Supprimer                                                              |
| 🤪 Gestion                    |                                                                                            |
| ST Planning                  |                                                                                            |
|                              |                                                                                            |
| 🔨 Saisie                     | Solde réglement 0 Trop perçu (+ ou -) 0.00                                                 |

On voit apparaitre la ou les ligne(s) de facture financeur correspondant au(x) dossier(s) usager(s) à régler. Il ne reste plus qu'à saisir le montant du règlement, si ce n'est pas encore fait, et enregistrer selon le même principe que pour les factures usagers.

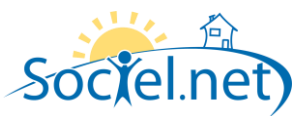

# LE REGLEMENT DE N FACTURES - N FINANCEURS

Refaire une sélection de lignes de factures selon le même principe que ci-dessus. On peut changer de financeur.

| 🧱 Règlements 🧧               | 🦂 🕺 Liste Réglem        | ents 🛃         | Réglement financeur          |                         |            |          |        |        |  | × |
|------------------------------|-------------------------|----------------|------------------------------|-------------------------|------------|----------|--------|--------|--|---|
| Saisie des règlements        | Créé le 25/05/20        | 10 15:38:39    | par admingi, Modifi          | é le 25/05/2010 15:4    | 9:36 par a | dmingi   |        |        |  |   |
| Règlements de factures       | Sélection des factures  | - 11           | -                            |                         |            |          |        |        |  |   |
| CESU prefinances Acomptes    | Période du              | ven. 01 janv   | r. 2010 💌 au                 | mar. 25 mai 2010        | *          |          |        |        |  |   |
| X Afficher les impayés       | Etablissement <         | Association S  | ociel.net                    |                         | -          |          |        |        |  |   |
| Suivi des Factures, Relances | Financeurs ◀            | Financeur Y    |                              |                         | -          |          |        |        |  |   |
| Factures non réglées         | Factures ◀              | FACTABCDF      | 1000010 du 31/01/2010        | 0, Net à payer : 36.92€ | - Þ        |          |        |        |  |   |
| Factures réglées             | l I                     | uniquement     | les lignes non soldées       |                         |            |          |        |        |  |   |
| Factures avec acomptes       |                         | 1              |                              |                         |            |          |        |        |  |   |
| Import                       | Déplacer l'en-tête de c | olonne ici pou | r grouper la liste par celle | e-ci                    | 1          | 1        | 1.0.11 | 1      |  |   |
|                              |                         | Date           | Facture                      | Dossier                 | Mt Ligne   | Mt Regle | Solde  | Mode d |  |   |
| mport CESU pretinances       | Financeur Y             | 31/01/20       | FACTABCDF10000               | PERRET Emilie           | 36.92      | 0        | 36.92  |        |  |   |
|                              | Σ                       |                |                              |                         | 36.92      | 0        | 36.92  |        |  |   |
|                              |                         |                |                              |                         |            |          |        |        |  |   |
| Gestion                      |                         |                |                              |                         |            |          |        |        |  |   |
| 1 Planning                   |                         |                |                              |                         |            |          |        |        |  |   |
| 🔨 Saisie                     |                         |                |                              |                         |            |          |        |        |  |   |
| 🏠 Paie                       |                         |                |                              |                         |            |          |        |        |  |   |
| 🧭 Facturation                |                         |                |                              |                         |            |          |        |        |  |   |
| Règlements                   | Record: 14 4            | 1 Of 1 )       | H                            |                         |            |          |        |        |  |   |
| Formations                   |                         |                | ОК                           | Annuler                 |            |          |        |        |  |   |
| Ctatistiques                 |                         |                |                              |                         |            |          |        |        |  |   |

| 🧱 Règlements 🛛 📍             | 🙀 Liste Réglements 🛛 🤮 Réglement financeur                                                 | × |
|------------------------------|--------------------------------------------------------------------------------------------|---|
| Saisie des règlements        | 🦂 Réglement financeur 🔞 Commentaire(s)                                                     |   |
| E Règlements de factures     | Bordereau n° non affecté                                                                   |   |
| CESU préfinancés             | ⟨Q⟩ Informations sur le règlement                                                          |   |
| Acomptes                     | Etablissement Association Sociel net                                                       |   |
| X Afficher les impayés       | Mode de Paiement CHQ - Chèque -                                                            |   |
| Suivi des Factures, Relances | Date du Règlement mar. 25 mai 2010 ·                                                       |   |
| Factures non réglées         | Montant 904.88                                                                             |   |
| Pactures réglées             | No chèque Banque 🕆 Emetteur 🕅 Financeur                                                    |   |
| Factures avec acomptes       |                                                                                            |   |
|                              | Cólastionnas las lianas de faste una financea un à códer                                   |   |
| Import                       | Jate des factores of files                                                                 |   |
| 📥 Import (CESII) préfinancée |                                                                                            |   |
| import ceso prennances       | Financeur Date Facture Dossier Mt LL., Mt R., Dff., Aut., I Sol., R., Règl. Partiel        |   |
|                              | Princedul T 31/01/2 PACTABCDF1000010 PENAELETING 56.52 36.32 0 0 0 0 0 0 0 0 Diff. arrondi |   |
|                              | Financeur X 31/01/2 FACTABCDF1000035 LAURENT Ber 176.36 176.36 0 0 0 V Support             |   |
|                              | 904.88 904.88 0 0 0 Supporter                                                              |   |
| Gestion                      |                                                                                            |   |
| 🛍 Planning                   |                                                                                            |   |
| 🔨 Saisie                     | Solde règlement 0 Trop percu (+ ou -) 0.00 Financeur X *                                   |   |

Saisir le montant du règlement et enregistrer.

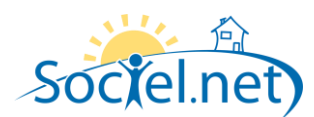

# CAS PARTICULIERS

La saisie des règlements spécifiques se fait de la même manière que pour les factures usagers.

### Le règlement partiel

Même principe que pour les factures usagers, mais le règlement partiel se saisit sur une ligne de facture.

### La différence d'arrondi

Même principe que pour les factures usagers, mais la différence d'arrondi se saisit sur une ligne de facture.

#### Générer un trop perçu

Le montant du règlement est supérieur au net à payer de la ou les ligne(s) de facture. Dans ce cas, le montant du règlement sera la somme restant à régler sur la ou les ligne(s) de facture et on enregistrera un trop perçu au niveau du Financeur qui servira à payer une ou plusieurs lignes de factures ultérieurement.

#### Utiliser un trop perçu

On veut utiliser un trop perçu enregistré précédemment pour régler tout ou une partie de facture ou ligne de facture. On enregistrera le trop perçu en négatif sur le Financeur et on saisira le (net à payer – le trop perçu) au niveau du montant règlement.

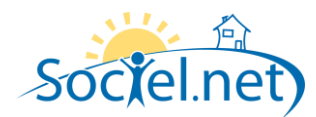

#### LA LISTE DES REGLEMENTS

A partir de cette liste on va pouvoir, créer un règlement de facture usager, créer un règlement de facture financeur, supprimer un ou n règlements, générer, éditer ou annuler un bordereau de remise en banque, valider 1 ou n règlements, exporter des règlements en comptabilité, générer des règlements impayés.

### LISTE DES REGLEMENTS USAGERS

| Cocher « Factures Usa          | agers » : 🛛 🗕             |                                   |                  |                     |              |                |            |                |            |        |           |
|--------------------------------|---------------------------|-----------------------------------|------------------|---------------------|--------------|----------------|------------|----------------|------------|--------|-----------|
| 🧭 Créer un réglement 🔹 🗶 🔏 Gén | érer un bordereau Bordere | au de Chèques 🔻                   | 🔍 Là 🛯           | 🗧 🗸 🔹 🕹 Export comp | table 🝷 👺  🛛 | Générer un imp | ayé 🖕      |                |            |        |           |
| 🧩 Règlements                   | 4 🔣 Liste Régler          | nents                             |                  |                     |              |                |            |                |            |        | ×         |
| Saisie des règlements          | <u> </u>                  |                                   |                  |                     |              |                | •          |                |            |        |           |
| E Règlements de factures       | Période règlement         | du jeu. 01 avr.                   | 2010             | au lun. 31 mai 2010 | Ŧ            | Fad            | tures 💿    | Usagers 💿      | Financeurs |        |           |
| CESU préfinancés               | Etablissement             | <ul> <li>Association S</li> </ul> | ociel.net        | - 🕨 🔎               |              |                |            |                |            |        |           |
| Acomptes                       | Usager                    | < Tous les Us                     | agers >          | - 🕨 🔎               |              |                |            |                |            |        |           |
| X Afficher les impayés         | Mode de Paieme            | ent < Tous les mo                 | des de paiem     | ent > 🔹             |              |                |            |                |            |        |           |
| Suivi des Factures, Relances   | E Bordere                 | au ou                             | N° chèque        | ou N° facture       |              |                | 🔯 Afficher | les réglements | 3          |        |           |
| Factures non réglées           |                           |                                   | 1                |                     |              |                |            |                |            |        |           |
| Factures réglées               | Cliquez ici pou           | r ajouter un filtre               |                  |                     |              |                |            |                |            |        |           |
| Factures avec acomptes         | Déplacer l'en-tête d      | e colonne ici pour <u>o</u>       | prouper la liste | par celle-ci        |              |                |            |                |            |        |           |
| Import                         | Etat                      | Mode de Pai                       | Туре             | Usager(s)           | Date de Régl | Montant        | Trop per   | sur Dossier    | Diff. Arr  | Border | No Cheque |
| 📩 Import CESU préfinancés      | R Nou                     | Chèque                            | Prestataire      | SABOT Mauricette    | 06/05/2010.0 | 68.07          |            |                |            |        |           |
| - · · · ·                      | - B Nou                   | . CESU état                       | Prestataire      | SABOT Mauricette    | 06/05/2010 1 | 40             | 6.37       | 000003001      |            |        |           |
|                                | 🔲 🕑 🔳 Nou                 | . Prélèvement P                   | Prestataire      | SABOT Mauricette    | 06/05/2010 1 | 48.2           |            |                | 0.03       |        |           |
| 🧔 Gestion                      | 🕀 🔳 🔲 Valide              | Prélèvement P                     | Prestataire      | SABOT Mauricette    | 06/05/2010 0 | 32.1           |            |                |            |        |           |
|                                | — 🕒 🔳 💻 Validé            | Prélèvement P                     | Prestataire      | SABOT Mauricette    | 06/05/2010 0 | 33.48          |            |                |            |        |           |
| Planning                       | 🖶 📃 💻 Valide              | Prélèvement P                     | Prestataire      | SABOT Mauricette    | 06/05/2010 0 | 33.48          |            |                |            |        |           |
| Catalo                         | Nou                       | Cheque                            | Prestataire      | SABUT Mauncette     | 0//05/2010 1 | 30             |            |                |            |        | 001250    |
|                                |                           | . uneque                          | Prestataire      | CHATARD Udette      | 23/05/2010 0 | 27.45          |            |                |            |        | 691200    |
| A                              |                           |                                   |                  |                     |              | 312.78         | 6.37       |                | 0.03       |        |           |

### Avec en sous liste le détail des factures réglées :

| 🧭 Créer un réglement 🔹 🗶 🔏 Génére                                                                                                    | r un bordereau 🛛 Bordereau de Chèques 👻 🎪 🌺 Valider 🔹 🍐 Export comptable 🔹 🦉 🛛 Générer un impayé 🍃                                                                                                    |          |
|----------------------------------------------------------------------------------------------------|----------------------------------------------------------------------------------------------------|----------|
| 🧩 Règlements 📮                                                                                                    | A Liste Réglements                                                                                                    | ×        |
| Saisie des règlements <ul> <li>Règlements de factures</li> <li>CESU préfinancés</li> <li>Acomptes</li> <li>Afficher les impayés</li> </ul> <li>Suivi des Factures, Relances</li> | Période règlement du       jeu. 01 avr. 2010       au       lun. 31 mai 2010       Factures       Usagers       Financeurs         Bablissement       Association Sociel.net       Image: Sociation Sociel.net       Image: Sociation Sociation Sociel.net       Image: Sociation Sociation Sociel.net       Image: Sociation Sociation Sociation Sociation Sociation Sociation Sociation Sociation Sociation Sociation Sociation Sociation Sociation Sociation Sociation Sociation Sociation Sociation Sociation Sociation Sociat                                                                                                    |          |
| <ul> <li>Factures non réglées</li> <li>Factures réglées</li> <li>Factures avec acomptes</li> </ul>                                                                               | Cliquez ici pour ajouter un filtre           Déplacer l'entête de colonne ici pour grouper la liste par celle-ci                                                                                                    |          |
| Import                                                                                                    | Lat Mode de Pai   Type Usager(s) Date de Régl   Montant   Trop per   sur Dossier   Diff. Arr   Border   No Chequ                                                                                                    | IE       |
| 🚖 Import CESU préfinancés                                                                                                    | Image: Nou Chèque Prestataire SABOT Mauricette 06/05/2010 0 68.07      Usager Date Facture Facture Net à P., Mt Règl., Dff. Arr., Autres r.,. Solde F.,. Réglée                                                                                                    | <u></u>  |
| Gestion                                                                                                    | MME SABOT Maurice         31/05/2009 00:         FACTABCDP0902133         19.44         19.44         0         0         0         Image: Control of the state of the state of t |          |
| 🗿 Planning                                                                                                    | 68.07 68.07 0 0 0                                                                                                    | _        |
| o Saisie                                                                                                    | Image: State of Program     Prostation     Prostation                                                                                                    | <u>e</u> |
| ổ Paie                                                                                                    | Usager         Date Facture         Facture         Net à P         Mt Ràgl         Diff. Arr         Autres r         Solde F         Réglée           MME SABOT Maurice         31/12/2009 00:         FACTABCDP0907931         33.63         33.63         0         0         0         Image: Comparison of the comparison of the comparison                                                                                                    |          |
| 🧭 Facturation                                                                                                    | 33.63 33.63 0 0 0                                                                                                    |          |
| 🗱 Règlements                                                                                                    | Istat         Mode de Pai         Type         Usager(s)         Date de Régl         Montant         Trop per         sur Dossier         Diff. Arr         Border         No Cheque           Image: Image:                                                      | IE<br>D  |
| Formations                                                                                                    | Usager Date Facture Facture Net à P Mt Règl Diff. Ar Autres r Solde F Réglée                                                                                                    |          |
| Statistiques                                                                                                    | MME SABOT Madulce         31/01/2005 00         PACTABLE Production         48.17         48.17         0.03         0         0           48.17         48.17         0.03         0         0         0         0         0         0         0         0         0         0         0         0         0         0         0         0         0         0         0         0         0         0         0         0         0         0         0         0         0         0         0         0         0         0         0         0         0         0         0         0         0         0         0         0         0         0         0         0         0         0         0         0         0         0         0         0         0         0         0         0         0         0         0         0         0         0         0         0         0         0         0         0         0         0         0         0         0         0         0         0         0         0         0         0         0         0         0         0         0         0         0                                                                                                    |          |
| 🧐 Télégestion                                                                                                    | Etat Mode de Pai   Type Usager(s) Date de Régl   Montant   Trop per   sur Dossier   Diff. Arr   Border   No Chequ                                                                                                    | JE       |
| 💇 Outils, paramétrage                                                                                                    | Image: SABOT Mauricette         Ob/05/2010 0         32.1           Image: SABOT Mauricette         Ob/05/2010 0         32.1           Image: SABOT Mauricette         Ob/05/2010 0         33.48           Image: SABOT Mauricette         Ob/05/2010 0         33.48                                                                                                    | •        |
| » *                                                                                                    | Enregistrement 14 4 3 Sur 8 + +1 4                                                                                                    | 1        |

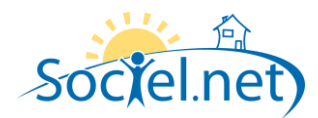

# LISTE DES REGLEMENTS FINANCEURS

#### Cocher « Factures Financeurs » :

| 🧭 Créer un réglement 🔹 🗶 🖄 Génére                                                                                                    | er un bordereau Bordereau                                                           | u de Chèqu                               | es 🝷 🙀                                                              | 🚺 👺 Valider 🔹                                     | 🐞 Export comptable                                                                                                    | 😵 🙁 Génén                    | er un impayé   | ÷      |               |       |       |           |
|----------------------------------------------------------------------------------------------------|-------------------------------------------------------------------------------------|------------------------------------------|---------------------------------------------------------------------|---------------------------------------------------|----------------------------------------------------------------------------------------------------|------------------------------|----------------|--------|---------------|-------|-------|-----------|
| 🧩 Règlements 🛛 🕈                                                                                                    | 🕵 Liste Régleme                                                                     | nts                                      |                                                                     |                                                   |                                                                                                    |                              |                |        |               |       |       | ×         |
| Saisie des règlements  Règlements de factures  CESU préfinancés  Acomptes  Acomptes  Afficher les impayés  Suivi des Factures, Relances  E | Période règlement du<br>Etablissement<br>Financeur<br>Mode de Paiement<br>Bordereau | jeu. 01<br>Associati<br>< Tous le        | avr. 2010<br>ion Sociel.n<br>es Financeu<br>es modes de<br>ou N° ch | ) v au lur<br>et<br>rs ><br>e paiement ><br>èèque | . 31 mai 2010 ▼<br>▼ ▶ 2010<br>▼ ▶ 2010<br>▼<br>■ 2010<br>▼<br>■ 2010<br>■ 2010<br>■<br>2010<br>■<br>2010<br>■<br>2010<br>■<br>2010<br>■<br>2010<br>■<br>2010<br>■<br>2010<br>■<br>2010 |                              | Factures       | ) Usag | églements     | ceurs |       |           |
| <ul> <li>Factures non réglées</li> <li>Factures réglées</li> <li>Factures avec acomptes</li> </ul>                                         | Déplacer l'en tête de c                                                             | <b>ijouter un fil</b> t<br>colonne ici p | <b>tre</b><br>pour groupe                                           | r la liste par celle-ci                           |                                                                                                    |                              |                |        |               |       |       |           |
| Import                                                                                                    | Etat                                                                                | Mode                                     | Туре                                                                | Financeur (s)                                     | Usager (ligne détail fact                                                                                                    | Date de Régl                 | Montant        | Trop p | sur Financeur | Diff  | Borde | No Cheque |
| 👘 Import CESU préfinancés                                                                                                    | <ul> <li>■ Nou</li> <li>■ Nou</li> </ul>                                            | Virement<br>Virement                     | Financeur<br>Financeur                                              | Financeur X<br>, Financeur X ,                    | JOUBERT Annie<br>, DUBOIS Aline ,                                                                                                    | 20/05/2010 1<br>20/05/2010 1 | 1000<br>1090   | 96.28  | Financeur X   |       |       |           |
|                                                                                                    | 🗄 🔳 🔲 Nou                                                                           | Chèque                                   | Financeur                                                           | CRAM                                              | , MARTINET Sylvie ,                                                                                                    | 21/05/2010 0                 | 14740          |        |               |       |       |           |
| Gestion                                                                                                    | Nou                                                                                 | Chèque                                   | Financeur                                                           | CRAM<br>Financeur X                               | MARTINET Sylvie                                                                                                    | 21/05/2010 1                 | 5.09<br>904.88 |        |               |       |       | 1234      |
| 🗐 Planning                                                                                                    |                                                                                     | Crieque                                  | Tindricedi                                                          | , Tindriccar X ,                                  |                                                                                                    | 20/03/2010 1                 | 17739.97       | 96.28  |               | 0     |       |           |
| Saisie                                                                                                    |                                                                                     |                                          |                                                                     |                                                   |                                                                                                    |                              |                |        |               |       |       |           |
| C Paie                                                                                                    |                                                                                     |                                          |                                                                     |                                                   |                                                                                                    |                              |                |        |               |       |       |           |
| 🧭 Facturation                                                                                                    |                                                                                     |                                          |                                                                     |                                                   |                                                                                                    |                              |                |        |               |       |       |           |
| Règlements                                                                                                    |                                                                                     |                                          |                                                                     |                                                   |                                                                                                    |                              |                |        |               |       |       |           |
| Formations                                                                                                    |                                                                                     |                                          |                                                                     |                                                   |                                                                                                    |                              |                |        |               |       |       |           |
| Chatiatian na                                                                                                    |                                                                                     |                                          |                                                                     |                                                   |                                                                                                    |                              |                |        |               |       |       |           |

Avec en sous liste le détail des lignes de factures réglées et le solde restant à régler au niveau de chaque ligne de facture :

| 🧭 Créer un réglement 🔹 🗶 🔏 Génére                                                                                                    | r un bordereau 🛛 Bordereau de Chèques 🔻 🎪 🔈 Valider 🔻 🌰 Export comptable 🔹 👺 🛛 Générer un impayé 🍦                                                                                                    |   |
|----------------------------------------------------------------------------------------------------|----------------------------------------------------------------------------------------------------|---|
| 🧩 Règlements 🛛 📍                                                                                                    | 🛃 Uste Réglements                                                                                                    | × |
| Saisie des règlements        Image: Seise des règlements de factures       Image: Seise des règlements de factures       Image: Seise des règlements de factures       Image: Seise des règlements de factures       Image: Seise des règlements de factures       Image: Seise des règlements de factures       Image: Seise des règlements de factures       Image: Seise des règlements de factures | Période règlement du jeu. 01 avr. 2010 v au lun. 31 mai 2010 v       Factures © Usagers • Financeurs         Etablissement        Association Sociel net v       >         Financeur         >         Mode de Paiement        Tous les modes de paiement >       >         Bordereau       ou N° chèque       ou N° facture                                                                                                    |   |
| <ul> <li>Factures non régiées</li> <li>Factures régiées</li> <li>Factures avec acomptes</li> </ul>                                                                                                    | Déplacer l'entête de colonne ici pour grouper la liste par celle-ci                                                                                                    |   |
| Import                                                                                                    | Etat Mode   Type   Financeur (s)   Usager (ligne détail fact   Date de Régl   Montant   Trop p   sur Financeur   Diff   Borde   No Cher                                                                                                    |   |
| 👘 Import CESU préfinancés 👻                                                                                                    | Image: Second Second  |   |
| Gestion                                                                                                    | Financeur X         31/01/2010 00:         FACTABCDF1000034         JOUBERT Annie         903.72         903.72         0         0         Image: Comparison of the comparison of the comparison of the                                                                              |   |
| 觉 Planning                                                                                                    | Rat Mode Type Rinanceur (s) Usager (ligne détail fact Date de Régl Montant Trop p sur Financeur Diff Borde No Cher                                                                                                    |   |
| 🤨 Saisie                                                                                                    | Usager   Date Facture   Facture   Facture   Solde ig   Réglée Li                                                                                                    | = |
| 🌱 Paie                                                                                                    | Financeur X         28/02/2009 00:         FACTABCDF0900059         BARLET Catherine         405.71         405.71         0         0         Image: Comparison of the comparison of the comparison of th                                                                            |   |
| Facturation                                                                                                    | Hinanceur X 31/01/2010 00: FAC1ABCDF1000034 D0BOIS Aline 6/3.4 6/3.4 0 0 0 ✓<br>1097.31 1090.00 0 7.31                                                                                                    |   |
| Règlements                                                                                                    | Rat Mode Type Rnanceur (s) Usager (ligne détail fact Date de Régl Montant Trop p   sur Rnanceur   Diff   Borde   No Cher                                                                                                    |   |
| Formations                                                                                                    | Image: Strategy and Strategy and S |   |
| 💊 Statistiques                                                                                                    | Usager Date Facture Facture Dossier Mt Right Autres Solde in Régiée Li                                                                                                    |   |
| 🧐 Télégestion                                                                                                    | Enanceur Y         31/01/2010 00:         FACTABCDF1000010         PERRET Emile         36.92         0         0         0           Enanceur Y         31/01/2010 00:         FACTABCDF1000010         PERRET Emile         36.92         0         0         Image: FACTABCDF1000010                                                                                                    |   |
| 🖄 Outils, paramétrage                                                                                                    | Initializedu X         31/01/2010 00         FACTABCDF1000033         D000/3 Aline         651.6         651.6         0         0         V           Financeur X         31/01/2010 00         FACTABCDF1000035         LAURENT Bemadette         176.36         176.36         0         0         V                                                                                                    | _ |
| »                                                                                                    | Enregistrement: II 4 5 Sur 5 > > I 4                                                                                                    |   |

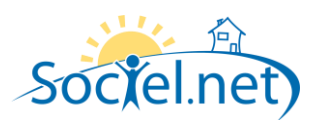

### GENERER UN BORDEREAU

### La génération

- 1. Sélectionner les règlements que vous voulez regrouper sur un bordereau,
- 2. Cliquer sur « Générer un bordereau », une numérotation automatique des règlements se déclenchera.

| Sociel.net | -                                                                                           |   |
|------------|---------------------------------------------------------------------------------------------|---|
| 1          | Génération du bordereau n° 3 :<br>- Montant total : 6139.94€<br>- Nombre de règlements : 16 | * |
|            |                                                                                             | Ŧ |
|            | Oui Non Annuler                                                                             |   |

#### <u>Remarque :</u>

Vous pouvez annuler la génération d'un bordereau en cliquant sur l'icône :

😽 Valider

|  | L | έ | di | ti | on |
|--|---|---|----|----|----|
|--|---|---|----|----|----|

- 1. Sélectionner le bordereau à éditer avec un filtre,
- 2. Cliquer sur l'icône « édition ».

2. Cliquer sur l'icône « Valider »

### La validation

1. Sélectionner le bordereau à valider avec un filtre,

ou « Marquer la sélection comme validée ».

Vous pouvez également « annuler la validation ».

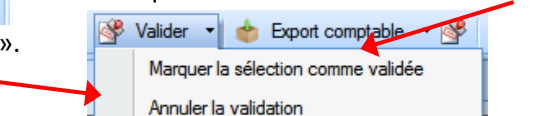

### L'EXPORT COMPTABLE

La création du fichier

- 1. Sélectionner le bordereau à exporter en comptabilité avec un filtre,
- Cliquer sur « Export comptable » et choisir le mode de génération des écritures : Centralisé ou Non Centralisé dans le sous menu.

|                | Centralisé     |  |
|----------------|----------------|--|
| Non Centralisé | Non Centralisé |  |

3. Dans le cas d'un export centralisé, choisir la date de l'écriture centralisée :

| Ī | Sélection de la date de l'éc | riture centralisée | <b>E</b> |
|---|------------------------------|--------------------|----------|
| ļ | Date de l'écriture           |                    | Valider  |
|   | 25 mai 2010                  | ▼                  | Annular  |
| l |                              |                    | Annuler  |

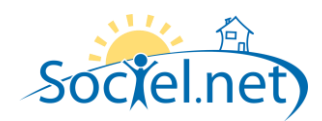

4. Ensuite il vous sera demandé si vous souhaitez un export en réel : dans ce cas le fichier sera enregistré avec le nom « R-Mois-Jour-Hh-Mn» et le nom du fichier d'export sera inscrit sur le règlement, sinon le fichier ne sera pas conservé.

### Les écritures générées

On exporte en comptabilité le montant du règlement avec :

- Une ligne d'écriture au débit du compte comptable règlement de l'établissement.
- Une ligne d'écriture au crédit du le compte comptable du dossier Usager ou du Financeur.

Le n° de pièce sera celui du n° de facture correspondant au règlement.

Si n lignes de facture financeur sont concernées par un même règlement, le montant des lignes sera cumulé sur le compte du financeur.

Si n factures sont concernées par un même règlement, le n° de pièce sera celui de la 1<sup>ere</sup> facture.

Si n clients sont concernés par un même règlement il y aura un cumul des montants par compte du client.

En cas de règlement partiel, seul le montant réglé sera exporté en comptabilité.

En cas de *différence d'arrondi*, on génèrera en comptabilité deux écritures : un avec le montant du règlement et une avec la différence d'arrondi, sur un compte à part (voir les paramètres comptables dans la fiche établissement)

En cas *de trop perçu généré*, on passera en comptabilité le règlement de la facture et le trop perçu séparément au crédit du compte comptable de l'usager ou du financeur.

En cas *de trop perçu utilisé*, on passera en comptabilité le règlement de la facture au crédit du compte comptable de l'usager ou du financeur et le trop perçu au débit du compte comptable de l'usager ou du financeur.

### Comptabiliser

Après avoir intégré les écritures dans le logiciel de comptabilité et après avoir vérifié que tout est correct on peut marquer les règlements comme comptabilisés :

- 1. Sélectionner les règlements à comptabiliser ou le bordereau de règlement avec un filtre,
- Cliquer sur la flèche à coté de l'icône « Comptabiliser » pour choisir l'option « Marquer la sélection comme comptabilisée ».

|  | Comptabiliser - | 8 | Générer un impayé | Ŧ |
|--|-----------------|---|-------------------|---|
|  | e               |   |                   |   |

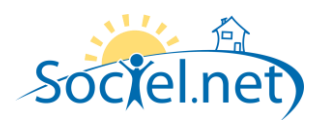

### GENERATION D'UN REGLEMENT IMPAYE

Il s'agit du cas où un règlement n'a pas été honoré par la banque du payeur, mais a déjà été enregistré en comptabilité. L'objectif est de marquer la facture comme non réglée et de passer une écriture inverse en comptabilité pour annuler l'écriture de règlement.

Nb : s'il le règlement n'est pas encore parti en comptabilité, il suffira simplement de supprimer le règlement. Pas besoin de générer un impayé.

- 1. Sélectionner le règlement impayé. Il doit être déjà marqué comme comptabilisé.
- 2. Cliquer sur « Générer un impayé ».

| 🧭 Créer un réglement 🔹 🗶 🔏 Gér                                                                                                    | érer un bordereau 🛛 Bordereau de Chèques 🔻 🙀 🌗 🤔 Valider 🔹 🌰 Export comptable 🔹 👺 Comptabiliser 👻 🔕 Générer un impayé 🖕                                                                                                    |
|----------------------------------------------------------------------------------------------------|----------------------------------------------------------------------------------------------------|
| 🧱 Règlements                                                                                                    | R 🙀 Liste Acomptes 👷 Liste Réglements                                                                                                    |
| Saisie des règlements<br>Règlements de factures<br>CESU préfinancés<br>Acomptes<br>Saivi des Factures, Relances<br>Factures non réglées<br>Factures réglées<br>Factures avec acomptes | Période règlement du jeu. 01 avr. 2010 au lun. 31 mai 2010 Factures Usagers Financeurs Eablissement Association Sociel net Factures Usagers Financeurs Usager Cous les Usagers > Financeurs Wode de Paiement < Tous les usagers > Financeurs Bordereau ou N' chèque ou N' facture Afficher les réglements Ent Egal Comptabilisé View View View View View View View View |
| Import                                                                                                    | Déplacer l'entête de compre ici pour grouper la liste par celle-ci                                                                                                    |
| 💧 Import CESU préfinancés                                                                                                    | Etat Mode Vope Usager(s) Date de Régl Montant Trop p   sur Dossier Diff   Borde   No Cheque   Fichier Export                                                                                                    |
| 🧭 Gestion                                                                                                    | Image: Com         Preistat         SABOT Maurice         06/05/2010 0         33.48           Image: Com         Chèque         Prestata         SABOT Naurice         07/05/2010 1         30           Image: Com         Chèque         Prestata         CHATARD Obste         25/05/2010 0         27.45         891250                                            |
| 🔞 Planning                                                                                                    | 90 93 0 0                                                                                                    |

- 3. La ligne du règlement devient rose,
- 4. On verra apparaitre cette ligne dans la liste des règlements impayés.
- 5. Ensuite, à partir de la liste des impayés, on pourra faire un export comptable de ce règlement impayé.

#### Remarque :

La facture concernée passera dans la liste des factures non réglées et un autre règlement pourra être saisi.

La facture restera quand même dans la liste des factures *réglées ou réglées partiellement* mais en rose et avec un solde égal au montant impayé.

| 🧱 Règlements 🛛 🕈             | 🥖 🎎 Liste Réglements 🛛 🍇 Liste Impayés 👔 Liste des factures non réglées ou partiellement réglées | Liste des factures réglées ou partiellement réglées       |
|------------------------------|--------------------------------------------------------------------------------------------------|-----------------------------------------------------------|
| Saisie des règlements        |                                                                                                  |                                                           |
| E Règlements de factures     | Période règlement du jeu. 01 avr. 2010 🔻 au lun. 31 mai 2010 👻                                   | Factures   Usagers   Financeurs                           |
| CESU préfinancés             | Etablissement Association Sociel.net                                                             |                                                           |
| Acomptes                     | Usager 🔄 CHATARD Odette (001489)                                                                 |                                                           |
| Afficher les impayés         | Mode de Paiement < Tous les modes de paiement >                                                  |                                                           |
| Suivi des Factures, Relances | Bordereau ou N° chèque ou N° facture                                                             | Afficher les factures réglées                             |
| Factures non réglées         | Cliquez ici pour ajouter un filtre                                                               |                                                           |
| Factures avec acomptes       | Déplacer l'entête de colonne ici pour grouper la liste par celle-ci                              |                                                           |
| Import                       | Etablisse   Mode de Pai   Usager 🔺   Dossier   Facture   Date                                    | Facture Net à P   Mt Ré   Solde   Ch. at   Ch. re   Solde |
| 🍵 Import CESU préfinancés    | 🗑 🔄 Associatio Chèque CHATARD Odette 001489001 FACTABCDA0900070 28/0                             | 2/2009 27.45 0 27.45                                      |
|                              |                                                                                                  | 27.45 0 27.45 0 0 0                                       |

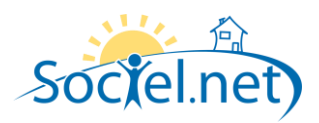

On pourra éventuellement supprimer l'impayé avant de l'envoyer en comptabilité si entre temps le règlement a été honoré lors d'une deuxième présentation de chèque par exemple. La facture sera de nouveau marquée comme réglée.

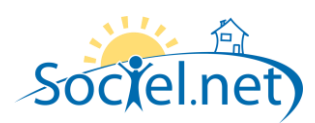

### B. CESU PREFINANCES

Le règlement est rapproché du « nb de chèques CESU attendus » de la facture. Une facture est enregistrée comme réglée CESU si le nombre total des chèques CESU est supérieur ou égal au nombre de chèques attendus. Dans le cas contraire il s'agit d'un règlement partiel.

On calcul le montant du règlement en appliquant la valeur d'un chèque qui est saisie.

On peut soit saisir le règlement chèque par chèque, en utilisant l'option de duplication (avec une incrémentation automatique du n° de chèque) pour les autres chèques, soit saisir la totalité des chèques sur un seul règlement. On peut également importer les chèques à partir du module « ScanCheck ».

### CREER UN REGLEMENT CESU PREFINANCE

# CHEQUE PAR CHEQUE

- 1. Renseigner toujours les zones suivantes :
  - l'établissement,
  - Le mode de paiement,
  - La valeur du chèque,
  - La date de règlement,
  - Le nombre de chèque = 1.
    - 2. Renseigner éventuellement le n° du chèque.
    - 3. Sélectionner la ou les factures à régler en cliquant sur le bouton « sélectionner les factures avec CESU préfinancés ».

| Regiements de tactures       |   |                           |                           |                                    |             |          |            | Bo         | rdereau r   | n° nor    | n affecté         |  |
|------------------------------|---|---------------------------|---------------------------|------------------------------------|-------------|----------|------------|------------|-------------|-----------|-------------------|--|
| CESU préfinancés             |   | Informations sur le règ   | glement                   |                                    |             |          |            |            |             | -         |                   |  |
| dcomptes                     | Ξ | Etablissement Ass         | sociation Sociel.net      |                                    | -           | Usag     | ger —      |            |             |           | ]                 |  |
| X Afficher les impayés       |   | Mode de Paiement CE       | SU - CESU 🔻 d'u           | ine valeur (                       | de 18.00 €  |          | OND Mar    | tine       |             | 2000      |                   |  |
| Suivi des Factures, Relances |   | Date du Règlement ma      | r. 12 janv. 2010 👻        |                                    |             | Heste    | a regier e | n CESU pre | inances     | :: 36U€,  | soit 20 cheque(s) |  |
| Factures non réglées         |   | Nb chèques                | 1 soit un montan          | t total de                         | 18.00 €     | :        |            |            |             |           |                   |  |
| Factures réglées             |   | No chèque                 |                           |                                    |             |          |            |            |             |           |                   |  |
| Factures avec acomptes       |   |                           |                           |                                    |             |          |            |            |             |           |                   |  |
| Jmoort                       | - | Liste des factures presta | ataires réglées avec CESU | i <b>onner les</b> i<br>Préfinanci | actures ave | e CESU j | préfinancé | S          |             |           | )                 |  |
| Gestion                      |   | Usager 🔺 Date             | - Facture                 | Ch. at                             | Ch. reç     | Mt Re    | Diff       | Autres     | Sold        | .   R     | Rèol, Partiel     |  |
| 🗊 Planning                   |   | MME DUP 31/12/.           | FACTAAMFP0900             | 20                                 | 1           | 18       | 0          | 0          | 342         |           | Diff and all      |  |
| o Saisie                     |   |                           |                           |                                    |             | 18       | 0          | 0          | 342         |           | Diff. arrondi     |  |
| C Paie                       |   |                           |                           |                                    |             |          |            |            |             |           | Supprimer         |  |
| 🧭 Facturation                |   |                           |                           |                                    |             |          |            |            |             |           |                   |  |
| 💥 Règlements                 |   | Solde règlement 0         | Tro                       | p perçu (+                         | ou -) (     | 0.00     | D          | UPOND Ma   | artine - Pr | restatain | e (001554001) 💌   |  |

- 4. Tant que le nombre de chèque reçus est différent du nombre de chèques attendus, se mettre sur la ligne de facture,
- 5. Cliquer sur « Règlement partiel » : le montant réglé sur la facture devient le montant du règlement, le solde devient égal zéro.
- 6. Enregistrer le règlement.

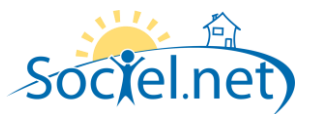

# DUPLIQUER UNE SAISIE DE CHEQUE

1. Cliquer sur le bouton « Dupliquer » après l'enregistrement du 1<sup>er</sup> chèque,

| Règlements       Isite CESU préfinancés         Saisie des règlements       Créé le 12/01/2010 16:02:58 par admingi, Modifié le 12/01/2010 16:03:52 par admingi         Règlements de factures       Créé le 12/01/2010 16:02:58 par admingi, Modifié le 12/01/2010 16:03:52 par admingi         Règlements de factures       Créé le 12/01/2010 16:02:58 par admingi, Modifié le 12/01/2010 16:03:52 par admingi         Règlement       Commentaire(s)                                                                                                    | × |
|----------------------------------------------------------------------------------------------------|---|
| Saisie des règlements       Créé le 12/01/2010 16:02:58 par admingi, Modifié le 12/01/2010 16:03:52 par admingi                 Règlements de factures                  CFSII préfinancés                                                                                                    |   |
| Image: Septement de factures       Image: Septement de factures         Image: Septement de factures       Image: Septement de factures         Image: Septement de factures       Image: Septement de factures |   |
|                                                                                                    |   |
| Bordereau n° non affecté                                                                                                    |   |
| Afficher les impayés                                                                                                    |   |
| Suivi des Factures, Relances Mode de Paiement CESU - CESU ▼ d'une valeur de 18.00 €                                                                                                    |   |
| Bate du Règlement       mar. 12 janv. 2010    Reste à régler en CESU préfinancés : 342€, soit 19 chèque(s)                                                                                                    |   |
| Pactures réglées <u>Nb chèques</u> 1 soit un montant total de 18.00 €                                                                                                    |   |
| Factures avec acomptes No chèque 1                                                                                                    |   |
|                                                                                                    |   |
| 🤪 Gestion 🥬 Sélectionner les factures avec CESU préfinancés                                                                                                    |   |
| Liste des factures prestataires réglées avec CESU préfinancés                                                                                                    |   |
| Usager A Date A Facture Ch. at Ch. reç Mt Re Diff Autres Sold R Règl. Partiel                                                                                                    |   |
| Saisie                                                                                                    |   |
| Paie         18         0         342            Supprimer                                                                                                    |   |
| Facturation                                                                                                    |   |
| Règlements         Solde règlement 0         Trop perçu (+ ou -)         0.00         DUPOND Martine - Prestataire (001554001)                                                                                                    |   |

- 2. Si vous avez indiqué un n° de chèque il sera incrémenté,
- 3. Enregistrer.

### **REGLER AVEC N CHEQUES**

- 1. Renseigner toujours les zones suivantes :
  - l'établissement,
  - Le mode de paiement,
  - La valeur du chèque,
  - La date de règlement,
  - Le nombre de chèque.
- 2. Sélectionner la ou les factures à régler en cliquant sur le bouton « sélectionner les factures.
- 3. Vérifier que le « Solde » qui correspond au Nb de chèques reçus Nb de chèques attendus sur chaque facture soit égal à zéro afin de pouvoir pour pouvoir enregistrer le règlement. En effet, en règle générale, le nombre de chèques reçus va correspondre au nombre de chèques attendus sur les factures. Dans le cas contraire on devra générer un règlement partiel, un trop perçu ou une différence de règlement (voir ci après).
- 4. Enregistrer le règlement.

### LA LISTE DES REGLEMENTS CESU PREFINANCES

### GENERER UN BORDEREAU

La génération

Même principe qu'un pour un règlement normal.

L'édition

Se fait par l'édition standard « Aperçu avant impression ».

La validation

Même principe qu'un pour un règlement normal.

### L'EXPORT COMPTABLE

Même principe qu'un pour un règlement normal.

On export en comptabilité le montant du règlement = PU du chèque \* nombre, sur le compte comptable du dossier et sur le compte comptable règlement CESU de l'établissement.

# L'IMPORT DES CHEQUES CESU PREFINANCES

Même principe que dans l'ancienne version.

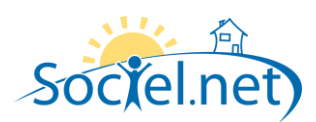

### C. ACOMPTES

Permet de saisir un règlement d'acompte par chèque, espèce, prélèvement automatique, chèques CESU ou autre sur un dossier usager. On aura un solde d'acompte pour un dossier usager qui se verra mis à jour automatiquement au fur et à mesure de la saisie des lignes d'acompte en facturation.

Un suivi des acomptes non utilisés pourra-être fait soit à partir de la liste des acomptes soit à partir de la liste des factures qui viennent d'être générées afin de créer facilement les lignes d'acompte.

### CREER UN REGLEMENT D'ACOMPTE

- 1. Renseigner toujours les zones suivantes :
  - l'établissement,
  - Le mode de paiement,
  - La date de règlement,
  - Le montant,
  - L'usager et son dossier sur lequel va être enregistré l'acompte.
- 2. Si l'on veut éditer un bordereau de remise en banque il faudra renseigner les informations présentes sur le bordereau comme :
  - Le n° du chèque,
  - La banque du chèque : voir table de codification des banques,
  - L'émetteur du chèque : s'il s'agit de l'usager, cocher « usager ».
- 3. Enregistrer le règlement.

| 🧱 Règlements                 | Ŧ | 🎎 Liste Réglemer     | ts 🕵 Liste CESU préfinancés 🕵 Liste Acomptes 🙀 Acomptes 🛛 🗙 |
|------------------------------|---|----------------------|-------------------------------------------------------------|
| Saisie des règlements        | 4 | 🌉 Règlement 🔞        | Commentaire(s)                                              |
| E Règlements de factures     |   |                      | Bordereau n° non affecté                                    |
| CESU préfinancés             |   | (Informations sur le | a règlement                                                 |
| Acomptes                     | Ε | Etablissement        | Association Sociel.net                                      |
| X fficher les impayés        |   | Mode de Paiement     | CHQ - Chèque 🛛 👻                                            |
| Suivi des Factures, Relances |   | Date du Règlement    | mar. 12 janv. 2010 🔻                                        |
| Factures non réglées         |   | <u>Montant</u>       | 0.00                                                        |
| Factures réglées             |   | No chèque            | Banque 💌 Emetteur 🔲 Usager                                  |
| Factures avec acomptes       |   | Usager               | ▼ Q                                                         |
|                              | _ |                      |                                                             |
| Import                       |   |                      |                                                             |
| Gestion                      |   |                      |                                                             |
| 🗿 Planning                   |   |                      |                                                             |
| 🤨 Saisie                     |   |                      |                                                             |
| 🏠 Paie                       |   |                      |                                                             |
| 🧭 Facturation                |   |                      |                                                             |
| Règlements                   |   |                      |                                                             |

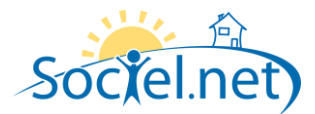

### LA LISTE DES REGLEMENTS D'ACOMPTE

Permet de consulter la liste des acomptes saisis dans une période, de consulter le solde des acomptes par dossier usager ainsi que les lignes d'acomptes facturées.

| LE SOLDE DES ACC                                                                                                    | M        | PTES                                                             |                                                                                              |                                               |                                                                                                    |                        |                              |              |               |                |        |                       |                                                                                                    |  |  |  |  |  |  |  |  |  |  |
|----------------------------------------------------------------------------------------------------|----------|------------------------------------------------------------------|----------------------------------------------------------------------------------------------|-----------------------------------------------|----------------------------------------------------------------------------------------------------|------------------------|------------------------------|--------------|---------------|----------------|--------|-----------------------|----------------------------------------------------------------------------------------------------|--|--|--|--|--|--|--|--|--|--|
| 🧱 Règlements                                                                                                    |          | 🌉 Liste Réglem                                                   | ents 🛛 🕵 List                                                                                | e Acomptes                                    |                                                                                                    |                        |                              |              |               |                |        |                       | x                                                                                                    |  |  |  |  |  |  |  |  |  |  |
| Saisie des règlements                                                                                                | <b>^</b> |                                                                  |                                                                                              |                                               |                                                                                                    |                        | 1 -                          |              |               |                |        |                       |                                                                                                    |  |  |  |  |  |  |  |  |  |  |
| <ul> <li>Règlements de factures</li> <li>CESU préfinancés</li> <li>Acomptes</li> <li>Afficher les impayés</li> </ul> |          | Période règlement d<br>Etablissement<br>Usager<br>Mode de Paieme | ven. 01 janv     Association S         Association S        Tous les Us        Tous les mode | . 2010<br>ociel.net<br>agers ><br>des de paie | v         au         lun. 31 mai           v         v         v           ement >         v         v | 2010 ▼<br>▶ 2          | ou                           | Afficher tou | s les acompte | es non déduit: | S      |                       |                                                                                                    |  |  |  |  |  |  |  |  |  |  |
| Suivi des Factures, Relances                                                                                         | н        | Borderea                                                         | u                                                                                            | ou                                            | N° chèque                                                                                              |                        |                              | C Affich     | er les règlem | ents           |        |                       |                                                                                                    |  |  |  |  |  |  |  |  |  |  |
| <ul> <li>Factures non réglées</li> <li>Factures réglées</li> <li>Factures avec acomptes</li> </ul>                   |          |                                                                  |                                                                                              |                                               |                                                                                                    |                        |                              |              |               |                |        | Déplacer l'en tête de | Cliquez ici pour ajouter un filtre      éplacer l'en tête de colonne ici pour grouper la liste par celle-ci |  |  |  |  |  |  |  |  |  |  |
| Import                                                                                                    |          | Etat                                                             | Mode de Pai                                                                                  | Туре                                          | Usager                                                                                                 | Dorsier                | Date de Régl                 | Montant      | Déduit        | Solde          | Border | No Cheque             | Fichier E                                                                                                   |  |  |  |  |  |  |  |  |  |  |
| 🍵 Import CESU préfinancés                                                                                            | <b>.</b> | Nou                                                              | Chèque<br>Chèque                                                                             | Prestat<br>Mandat                             | BEAL Marie-Louise<br>ROUX Françoise                                                                    | 002779001<br>001906002 | 19/01/2010 1<br>01/05/2010 1 | 200<br>50    | 0<br>50       | 200<br>0       |        |                       | R05261                                                                                                    |  |  |  |  |  |  |  |  |  |  |
| Gestion                                                                                                    |          | Facture<br>Non Défini                                            | Da<br>20/                                                                                    | te<br>/05/2010 0                              | Acompte diduit 0: 50                                                                                   |                        |                              |              |               |                |        |                       |                                                                                                    |  |  |  |  |  |  |  |  |  |  |
| 🗐 Planning                                                                                                    |          | Etat                                                             | Mode de Pai                                                                                  | Туре                                          | Usager                                                                                                 | Dossier                | Date de Régl                 | Montant      | Déduit        | Solde          | Border | No Cheque             | Fichier E                                                                                                   |  |  |  |  |  |  |  |  |  |  |
| Saisie                                                                                                    |          |                                                                  |                                                                                              |                                               |                                                                                                    |                        |                              | 250          | 50            | 200            |        |                       |                                                                                                    |  |  |  |  |  |  |  |  |  |  |

On peut visualiser la liste des acomptes non déduits sans tenir compte de la période. Il s'agit de tous les acomptes dont le solde n'est pas nul.

### LES LIGNES D'ACOMPTES FACTUREES

La liste des lignes d'acompte se met à jour automatiquement après facturation (pas besoin de valider la facture avant) sur le **dernier acompte** du dossier usager dont la **date de règlement est inférieure ou égale à celle de la facture**. Le solde de l'acompte est également mis à jour.

| 🧱 Règlements 🛛 🕈             | 🍕 Liste Ré       | glements 🦯 🎎 Lis       | e Acomptes     |                   |           |              |              |                |              |        |           | ×         |
|------------------------------|------------------|------------------------|----------------|-------------------|-----------|--------------|--------------|----------------|--------------|--------|-----------|-----------|
| Saisie des règlements        |                  |                        | . 2010         | - km 21 m         | : 2010 -  | 1 .          | Affection to |                |              | _      |           |           |
| E Règlements de factures     | Penode regiem    | ent du ven. Ut jan     | 7. 2010        | au iun. si ma     |           | ou           | Anichertou   | is les acompo  | es non dedui | .5     |           |           |
| CESU préfinancés             | Etablisseme      | ent 💶 Association S    | iociel.net     | ×                 |           |              |              |                |              |        |           |           |
| J Acomptes                   | Usag             | jer 🔳 < Tous les U     | sagers >       | -                 | ▶ 🔎       |              |              |                |              |        |           |           |
| X Afficher les impayés       | Mode de Pa       | iement < Tous les m    | odes de paie   | ement >           |           |              |              |                |              |        |           |           |
| Suivi des Factures, Relances | Borg             | lereau                 | ou             | N° chèque         |           |              | 🚉 Affich     | ner les réglem | ents         |        |           |           |
|                              |                  |                        |                |                   |           |              |              |                |              |        |           |           |
| Tactures non regiees         | Cliquez ici      | pour ajouter un filtre |                |                   |           |              |              |                |              |        |           |           |
| Pactures regiees             |                  |                        |                |                   |           |              |              |                |              |        |           |           |
| Exactures avec acomptes      | Déplacer l'en tê | e de colonne ici pour  | grouper la lis | ste par celle-ci  |           |              |              |                |              |        |           |           |
| Import                       | El Etat          | Mode de Pai            | Туре           | Usager            | Dossier   | Date de Régl | Montant      | Déduit         | Solde        | Border | No Cheque | Fichier E |
|                              |                  |                        |                |                   |           |              |              |                |              |        |           |           |
| Import CESU préfinancés      | 🕀 🔲 🔲 N          | ou Chèque              | Prestat        | BEAL Marie-Louise | 002779001 | 19/01/2010 1 | 200          | 0              | 200          |        |           |           |
| -                            | N                | ou Chèque              | Mandat         | . ROUX Françoise  | 001906002 | 01/05/2010 1 | 50           | 50             | 0            |        |           | R05261    |
|                              | Facture          | D;                     | ate            | Acompte déduit    |           |              |              |                |              |        |           |           |
| 🥪 Gestion                    | Non Défin        | i 20                   | /05/2010 0     | 0: 50             |           |              |              |                |              |        |           |           |
| 🔞 Planning                   | Etat             | Mode de Pai            | Туре           | Usager            | Dossier   | Date de Régl | Montant      | Déduit         | Solde        | Border | No Cheque | Fichier E |
|                              |                  |                        |                |                   |           |              | 250          | 50             | 200          |        |           |           |
| Saisie                       |                  |                        |                |                   |           |              |              |                |              |        |           |           |

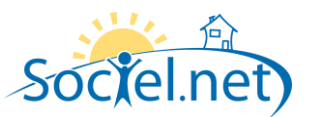

# LE SUIVI DES ACOMPTES EN FACTURATION

Après la génération automatique des factures, il est possible d'afficher les factures avec acompte non encore déduit.

| 🧭 Facturation 🛛 🕈                                                                 | Factures prestataires                                                                                                    | ×                                               |
|-----------------------------------------------------------------------------------|----------------------------------------------------------------------------------------------------|-------------------------------------------------|
| Factures et règlements                                                            | Période du jeu. 01 avr. 2010       au       lun. 31 mai 2010       Sélectin         Usager       Image: Couples usagers >       Image: Couples usagers >       Image: Couples usagers >       Image: Couples usagers >                                        | ion des Usagers archivés<br>acompte non déduits |
| <ul> <li>Factures financeurs</li> <li>Factures prestataires anticipées</li> </ul> | Cliquez ici pour ajouter un filtre         Déplacer l'entête de colonne ici pour grouper la liste par celle-ci                                                                                                    |                                                 |
| Opérations sur les factures                                                       | Etat N° Usager   Client   Etablissement   Date de la facture   Total HT   Total TTC   Net à payer                                                                                                    | r   Solde Aco   Numéro   Av                     |
| <ul> <li>Export comptable Factures</li> <li>Déclarations</li> </ul>               | □         Créée         002779         BEAL Marte-Loui         Association Soci         19 05 2010         181.00 €         191.00 €         191.00 €           181.00 €         191.00 €         191.00 €         191.00 €         191.00 €         191.00 € | 200 Non Dé<br>200.00 €                          |

Il suffira ensuite de double cliquer sur la ligne de facture et d'ajouter une ligne d'acompte correspondant à la totalité ou à une partie du montant du « Solde acompte ».

### GENERER UN BORDEREAU

La génération

Même principe qu'un pour un règlement normal.

L'édition

Même principe qu'un pour un règlement normal.

La validation

Même principe qu'un pour un règlement normal.

### L'EXPORT COMPTABLE

Même principe qu'un pour un règlement normal.

On export en comptabilité les montants des acomptes par dossier, sur le compte comptable du dossier et sur le compte comptable règlement de l'établissement.

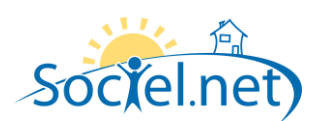

#### D. LES IMPAYES

Il s'agit du cas où un règlement n'a pas été honoré par la banque du payeur.

#### GENERER UN REGLEMENT IMPAYE

Voir le paragraphe « Liste des règlements – Générer un impayé » à partir d'un règlement déjà saisi.

#### CREER MANUELLEMENT D'UN REGLEMENT IMPAYE

Si aucun règlement n'a été enregistré, on peut créer un règlement impayé de toute pièce dans le menu « Afficher les impayés » et « créer un règlement – impayé usager».

Ce sera le même principe que pour la création d'un règlement. Le montant sera saisi en positif.

### LA LISTE DES REGLEMENTS IMPAYES

### GENERER UN BORDEREAU

La génération

Même principe qu'un pour un règlement normal.

L'édition

Se fait par l'édition standard « Aperçu avant impression ».

La validation

Même principe qu'un pour un règlement normal.

### L'EXPORT COMPTABLE

Même principe qu'un pour un règlement normal.

Sont exportés en comptabilité les montants des règlements impayés, avec l'écriture inverse du règlement.

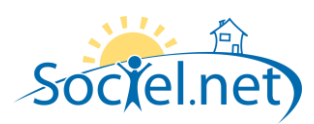

#### E. LES LISTES DE FACTURES

#### LES FACTURES NON REGLEES

Cette liste affiche les *factures n'ayant pas été réglées ou n'ayant pas été réglées totalement* avec le solde restant à régler pour chaque facture. On pourra sélectionner des factures Usagers, Financeurs, Avoirs, Factures annulées ou Prélèvements effectués.

On pourra créer ou valider un règlement ainsi que faire un suivi des règlements partiels et des relances.

| 🧭 Créer un réglement 👍 Valider les règlements 📄 Publipostage Relances 🖕                                                                                                    |    |                                                                                    |                                                          |                                                                 |                        |                  |              |                                              |                                                               |                                                    |                              |                |     |       |     |
|----------------------------------------------------------------------------------------------------|----|------------------------------------------------------------------------------------|----------------------------------------------------------|-----------------------------------------------------------------|------------------------|------------------|--------------|----------------------------------------------|---------------------------------------------------------------|----------------------------------------------------|------------------------------|----------------|-----|-------|-----|
| 🧩 Règlements 🛛 🕈                                                                                                    |    | Liste des facture                                                                  | es non réglé                                             | ées ou partiellement ré                                         | glées 🕺                | Liste Réglements |              |                                              |                                                               |                                                    |                              |                |     |       | ×   |
| Règlements de factures       CSU préfinancés       Acomptes       Afficher les impayés       Suivi des Factures, Relances                                                         |    | Période facture du Etablissement du Usager de Paiement Vode de Paiement N° facture | sam. 01 ac<br>Association<br>< Plusieurs<br>< Tous les r | oût 2009 👻 au<br>Sociel net<br>Usagers ><br>nodes de paiement > | ven. 30 avr.<br>~<br>~ | 2010 -           | Fa           | Afficher au:<br>Afficher au:<br>Afficher uni | Usagers (<br>ssi les avoirs<br>iquement les<br>les factures ( | Finance<br>et factures<br>prélèveme<br>non réglée: | eurs<br>s annul<br>ents effe | lées<br>ectués |     |       |     |
| Factures non réglées         Factures réglées         Factures réglées         Factures avec acomptes         Déplacer l'entête de colonne ici pour grouper la liste par celle-ci |    |                                                                                    |                                                          |                                                                 |                        |                  |              |                                              |                                                               |                                                    |                              |                |     |       |     |
| import                                                                                                    |    | Etablissement                                                                      | Mode                                                     | Usager                                                          | Dossier                | Facture          | Date Facture | Net à P                                      | Mt Réglé                                                      | Solde                                              | Ch                           | Ch             | Sol | Avoir | Ann |
| import CESU préfinancés                                                                                                    |    | Association Sociel                                                                 | Chèque                                                   | CHATARD Odette                                                  | 001489001              | FACTABCDP1000677 | 31/01/2010   | 41.47                                        | 0                                                             | 41.47                                              |                              |                |     |       |     |
|                                                                                                    |    | Association Sociel                                                                 | Chèque                                                   | CHATARD Odette                                                  | 001489001              | FACTABCDP0905710 | 30/09/2009   | 32.14                                        | 0                                                             | 32.14                                              |                              |                |     |       |     |
| 🧔 Gestion                                                                                                    |    | Association Sociel                                                                 | Chèque                                                   | CHATARD Odette                                                  | 001489001              | FACTABCDP0906905 | 31/10/2009   | 35.93                                        | 0                                                             | 35.93                                              |                              |                |     |       |     |
| and Discourse                                                                                                    |    | Association Sociel                                                                 | Chèque                                                   | CHATARD Odette                                                  | 001489001              | FACTABCDP0907528 | 30/11/2009   | 32.14                                        | 0                                                             | 32.14                                              |                              |                |     |       |     |
| Planning                                                                                                    |    | Association Sociel                                                                 | Chèque                                                   | CHATARD Odette                                                  | 001489001              | FACTABCDP0908497 | 31/12/2009   | 33.57                                        | 0                                                             | 33.57                                              |                              |                |     |       |     |
| Saisie                                                                                                    |    | Association Sociel                                                                 | Chéque                                                   | MARTINET Sylvie                                                 | 004015001              | FACTABCDP1000068 | 31/01/2010   | 50.19                                        | 0                                                             | 50.19                                              |                              |                |     |       |     |
|                                                                                                    |    | Association Sociel                                                                 | Chèrre                                                   | MARTINET Sylvie                                                 | 004015001              | FACTABCDA0900826 | 31/08/2009   | 69.42                                        | U                                                             | 69.42                                              |                              |                |     |       |     |
| 🏠 Paie                                                                                                    |    | Association Sociel                                                                 | Chèque                                                   | MARTINET Sylvie                                                 | 004015001              | FACTABCDA0900893 | 30/09/2009   | 52.00                                        | 0                                                             | 52.0C                                              |                              |                |     |       |     |
|                                                                                                    |    | Association Societ                                                                 | Crieque                                                  | MARTINET Sylvie                                                 | 004013001              | TACTABEDA0301034 | 31/10/2003   | J2.00                                        | 0                                                             | J2.00                                              | 0                            | 0              | -   |       |     |
| Yell Facturation                                                                                                    |    |                                                                                    |                                                          |                                                                 |                        |                  |              | 447.38                                       | U                                                             | 447.38                                             | U                            | U              | U   |       |     |
| Règlements                                                                                                    |    |                                                                                    |                                                          |                                                                 |                        |                  |              |                                              |                                                               |                                                    |                              |                |     |       |     |
| Formations                                                                                                    |    |                                                                                    |                                                          |                                                                 |                        |                  |              |                                              |                                                               |                                                    |                              |                |     |       |     |
| 💊 Statistiques                                                                                                    |    |                                                                                    |                                                          |                                                                 |                        |                  |              |                                              |                                                               |                                                    |                              |                |     |       |     |
| 🧐 Télégestion                                                                                                    |    |                                                                                    |                                                          |                                                                 |                        |                  |              |                                              |                                                               |                                                    |                              |                |     |       |     |
| Outils, paramétrage                                                                                                    |    |                                                                                    |                                                          |                                                                 |                        |                  |              |                                              |                                                               |                                                    |                              |                |     |       |     |
| »<br>•                                                                                                    | En | registrement: 14 🖪                                                                 | 1                                                        | Sur 10 → → I 4                                                  |                        |                  |              |                                              |                                                               |                                                    |                              |                |     |       | •   |

### CREER OU VALIDER UN REGLEMENT

C'est à partir de cette liste que l'on va pouvoir créer rapidement un règlement. Voir paragraphe « Génération automatique d'un règlement ».

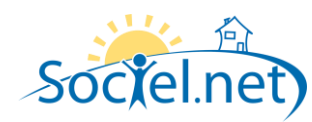

### LE SUIVI DES REGLEMENTS FINANCEURS PAR DOSSIERS USAGERS

Etant donné que les règlements financeurs sont gérés par lignes de factures, donc par dossiers usagers, on va faire un suivi des règlements par ligne de facture. Pour se faire :

- 1. Sélectionner éventuellement un usager pour ne voir afficher que les factures le concernant.
- 2. Déplier la liste des lignes au niveau des factures, en cliquant sur le +, pour voir le détail des règlements et le restant à régler.
- Pour régler une ou plusieurs lignes de facture :
   On sélectionne d'abord la facture, on clique sur « Créer un règlement », on choisit ensuite la ligne à régler etc.... voir paragraphe « Créer un règlement à partir d'une facture Financeur »

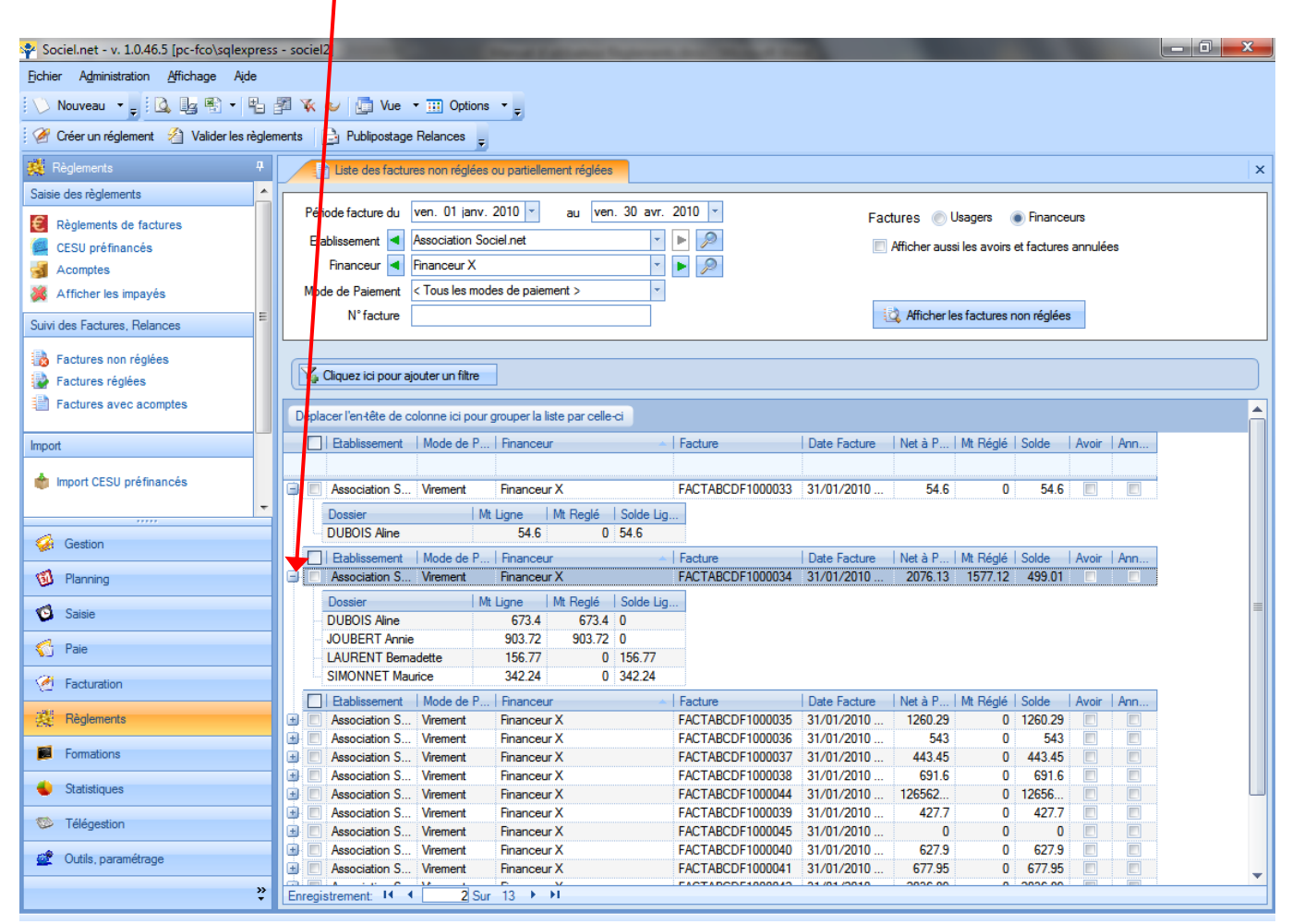

# LES RELANCES

Les relances se font à partir de la liste des factures non réglées. Elles se font par un export publipostage. On peut sélectionner les factures par période de date de facture afin de faire des relances de plusieurs niveaux.

- 1. Sélectionner les factures non réglées,
- 2. Cliquer sur « Publipostage Relances ».

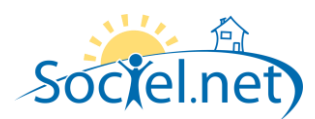

# LES FACTURES REGLEES

Cette liste affiche les *factures ayant été réglées totalement ou partiellement* avec le solde restant à régler pour chaque facture. On voit donc que les règlements partiels sont sur les deux listes.

Pour chaque *facture réglée* on a une sous liste des règlements associés et le solde restant à régler.

| 🜳 Sociel.net - v. 1.0.46.5 [pc-fco\sqlexpres | ss - sociel2] | -               |                    | -                    |                             |               |              |                 |         |           |             |           | - 0 - X |
|----------------------------------------------|---------------|-----------------|--------------------|----------------------|-----------------------------|---------------|--------------|-----------------|---------|-----------|-------------|-----------|---------|
| Fichier Administration Affichage Aide        |               |                 |                    |                      |                             |               |              |                 |         |           |             |           |         |
| i 🚫 Nouveau 🔹 🚽 🔯 🦉 📲 📲                      | 🗗 😵 🍕         | 🖌 📑 Vue         | • III Options      | • <sub>=</sub>       |                             |               |              |                 |         |           |             |           |         |
| 🧱 Règlements 🛛 🕂                             |               | Liste des fact  | tures réglées ou p | artiellement réglée  | s                           |               |              |                 |         |           |             |           | ×       |
| Saisie des règlements                        | Période       | rèalement du    | jeu. 01 avr.       | 2010 · a             | u lun.                      | 31 mai 2010   | *            |                 | Facture | s         | Usagen      | s 💿 Finan | iceurs  |
| Règlements de factures                       | Bał           | -<br>discoment  | Association Sc     | ciel net             |                             |               | 1            |                 |         |           |             | 0         |         |
| ESU préfinancés                              | Lia           |                 | / Tava las Da      |                      |                             |               |              |                 |         |           |             |           |         |
| Acomptes                                     |               |                 |                    | anceurs >            |                             |               |              |                 |         |           |             |           |         |
| Afficher les impayés                         | Mode          | e de Paiemen    | t < lous les mo    | des de paiement >    |                             | *             |              |                 |         |           |             |           |         |
| Suivi des Factures, Relances                 |               | Bordereau       | u ou               | N° chèque            |                             | ou N° facture | •            |                 | i 🕰 Af  | icher les | factures ré | glées     |         |
| Factures non réglées                         | <b>K</b> a    | iquez ici pour  | ajouter un filtre  |                      |                             |               |              |                 |         |           |             |           |         |
| Factures avec acomptes                       | Déplace       | er l'en-tête de | colonne ici pour   | grouper la liste par | celle-ci                    |               |              |                 |         |           |             |           |         |
| Import                                       |               | Etablisse       | Mode de Pai        | Financeur            | <ul> <li>Facture</li> </ul> |               | Date Facture | Net à P         | Mt Ré   | Solde     | Avoir       | Annulée   |         |
|                                              |               |                 |                    |                      |                             |               |              |                 |         |           |             |           |         |
| 🍿 Import CESU préfinancés                    |               | Associatio      |                    | CRAM                 | FACTAB                      | CDF0900686    | 31/12/2009   | 14745.09        | 14745   | 0         |             |           |         |
|                                              |               | Associatio      | Manager            | Financeur X          | FACTAB                      | CDF0900034    | 31/01/2009   | 93597.5         | 399.75  | 9319      |             |           |         |
|                                              |               | Associatio      | Virement           | Financeur X          | FACTAB                      | CDF1000034    | 31/01/2010   | 2076.13         | 15/7.12 | 499.01    |             |           |         |
|                                              |               | tat             | Date règleme       | nt Mode de F         | aiement [                   | Bordereau     | N° Chèque    | Montant         | Dossier |           | Solde Dos   | sier      |         |
| 🧔 Gestion                                    |               | Nouve.          | 20/05/2010         | 10: Virement         |                             |               |              | 903.72          | JUUBERI | Annie     |             | 0         |         |
| 101 m -                                      |               | I NOUVE.        | 20/03/2010         | Viencii              |                             |               |              | 1577.10         | 0000137 |           |             | 0         |         |
| Planning                                     |               | 1               |                    |                      |                             |               |              | 10/7.12         |         |           |             | U         |         |
| 🔞 Saisie                                     |               | Etablisse       | Mode de Pai        | Financeur            | <ul> <li>Facture</li> </ul> | 000000000     | Date Facture | Net à P         | Mt Ré   | Solde     | Avoir       | Annulée   |         |
|                                              |               | Associatio      |                    | Financeur X          | FACTAB                      | CDF0900059    | 31/12/2009   | 89468.0<br>18.2 | 405.71  | 7 31      |             | V         |         |
| 🌍 Paie                                       |               | 1-4             | Data abalana       | - Mada da D          |                             | D             | Nº Chàona    | Mandanat        | Dessie  | 7.51      | Calda Daa   |           |         |
| Facturation                                  |               |                 | 20/05/2010 1       | 10. Virement         | alement                     | bordereau     | IN Cheque    | 10.89           | PERRET  | Fmilie    | Solde Dos   | 7 31      |         |
|                                              |               |                 |                    |                      |                             |               |              | 10.89           |         |           |             | 731       |         |
| Règlements                                   |               | Etablisse       | Mode de Pai        | Financeur            | <ul> <li>Facture</li> </ul> |               | Date Facture | Net à P         | Mt Ré   | Solde     | Avoir       | Annulée   |         |
| Formations                                   |               |                 |                    |                      |                             |               |              | 199905          | 17138   | 1827      |             |           |         |
| A Chatistian on                              |               |                 |                    |                      |                             |               |              |                 |         |           |             |           |         |

### LES FACTURES AVEC LIGNE D'ACOMPTE

Cette liste affiche *les lignes d'acompte de factures* (pas forcement validées) avec le détail des acomptes reçus.

| 🎇 Règlements                                                                                                    | μ, | 🕺 Liste des factures avec acc                                                                         | mpte                             |                        |                          |                          |                         |                           |                          |                          |
|----------------------------------------------------------------------------------------------------|----|----------------------------------------------------------------------------------------------------|----------------------------------|------------------------|--------------------------|--------------------------|-------------------------|---------------------------|--------------------------|--------------------------|
| Saisie des règlements Cestion de factures Cestu préfinancés Cestu préfinancés Cestu préfinancés Cestu préfinancés Cestu préfinancés Cestu préfinancés Cestu préfinancés | •  | Période facture du jeu. 01 avr.<br>Etablissement Association Sc<br>Usager Crous les Usa<br>N' facture | 2010 v au<br>ciel.net<br>igers > | lun. 31 ma             | i 2010 r                 | •                        | es factures avec a      | compte                    |                          |                          |
| Suivi des Factures, Relances                                                                                                    | Ш  | Déplacer l'en tête de colonne ici pour grouper la liste par celle-ci                                  |                                  |                        |                          |                          |                         |                           |                          |                          |
| Factures avec acomptes                                                                                                    |    | Etablissement   Mode de P                                                                             | Usager                           | Dossier                | Facture                  | ▲   Date Facture         | Acompte déd             | Acompte reçu              | Le                       | Reste à dé               |
| 🍿 Import CESU préfinancés                                                                                                    |    | Association S Chèque<br>Association S Prélèvemen                                                      | TOURON Martine<br>ROUX Françoise | 003460001<br>001906002 | Non Défini<br>Non Défini | 19/05/2010<br>20/05/2010 | 50<br>50<br>Total : 100 | 100<br>200<br>Total : 300 | 18/05/2010<br>01/05/2010 | 50<br>150<br>Total : 200 |

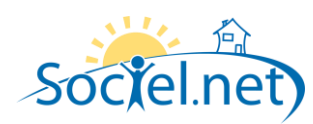

### F. LES ATTESTATIONS FISCALES

Les attestations fiscales pourront-être générées soit à partir des factures, soit à partir des règlements. La génération à partir des règlements se fera de la façon suivante :

- 1. Cocher « A partir des règlement ». Ne seront affichées que les factures réglées entièrement.
- 2. Sélectionner les règlements effectués dans la période de sélection.
- 3. Le traitement se fera à partir des factures associées à ces règlements.
- 4. La ligne imprimée en bas de l'attestation sera :
- « Soit un montant total des prestations réglées pour l'année xxx ouvrant droit à .... ».
- 5. La mention « dont x chèques CESU ... » ne sera imprimée que s'il y a eu des règlements avec un mode de paiement de type « chèque CESU non déductible »

| 🧭 Facturation 🛛 📍                | <u>∎+</u> Déclarations                                                                                                    |  |  |  |  |  |  |  |
|----------------------------------|----------------------------------------------------------------------------------------------------|--|--|--|--|--|--|--|
| Factures et règlements           | Déclaration CRAM Déclaration MSA Déclaration CAF Relevé de Facturation Relevé des chèques CESU Attestations Fiscales                                                                                                    |  |  |  |  |  |  |  |
| Factures prestataires            | Etablissement Association Sociel.net                                                                                                    |  |  |  |  |  |  |  |
| Factures mandataires             | Période du 01/01/2009 v au 31/12/2009 v V A partir des règlements                                                                                                    |  |  |  |  |  |  |  |
| Factures financeurs              | Liste des Factures Usager Disponibles                                                                                                    |  |  |  |  |  |  |  |
| Factures prestataires anticipées | Este do l'acture de l'acture de l'Autorite de l'Autorite d |  |  |  |  |  |  |  |
|                                  |                                                                                                    |  |  |  |  |  |  |  |
| Opérations sur les factures      | □ V DUPOND Martine - Prest FACTAAMFP1000003 ESP Prestataire 12/01/201 189.90 €                                                                                                    |  |  |  |  |  |  |  |
| Bxport comptable Factures        | 189.90 €                                                                                                    |  |  |  |  |  |  |  |
| Déclarations                     |                                                                                                    |  |  |  |  |  |  |  |
|                                  |                                                                                                    |  |  |  |  |  |  |  |
| ·····                            |                                                                                                    |  |  |  |  |  |  |  |
| Gestion                          |                                                                                                    |  |  |  |  |  |  |  |
| 🗿 Planning                       |                                                                                                    |  |  |  |  |  |  |  |
| 🤨 Saisie                         |                                                                                                    |  |  |  |  |  |  |  |
| 🎸 Paie                           |                                                                                                    |  |  |  |  |  |  |  |
| Facturation                      |                                                                                                    |  |  |  |  |  |  |  |
| 🧱 Règlements                     | Annee de declaration 2009 Date d'edition 12/01/2010                                                                                                    |  |  |  |  |  |  |  |
| 💊 Statistiques                   |                                                                                                    |  |  |  |  |  |  |  |
| 🔊 Télégertion                    |                                                                                                    |  |  |  |  |  |  |  |
|                                  |                                                                                                    |  |  |  |  |  |  |  |
| Outils, paramétrage              | Impression des articles non déductibles       Modèle       Attestation Fiscale - Attestation Fiscale - At                                                  |  |  |  |  |  |  |  |